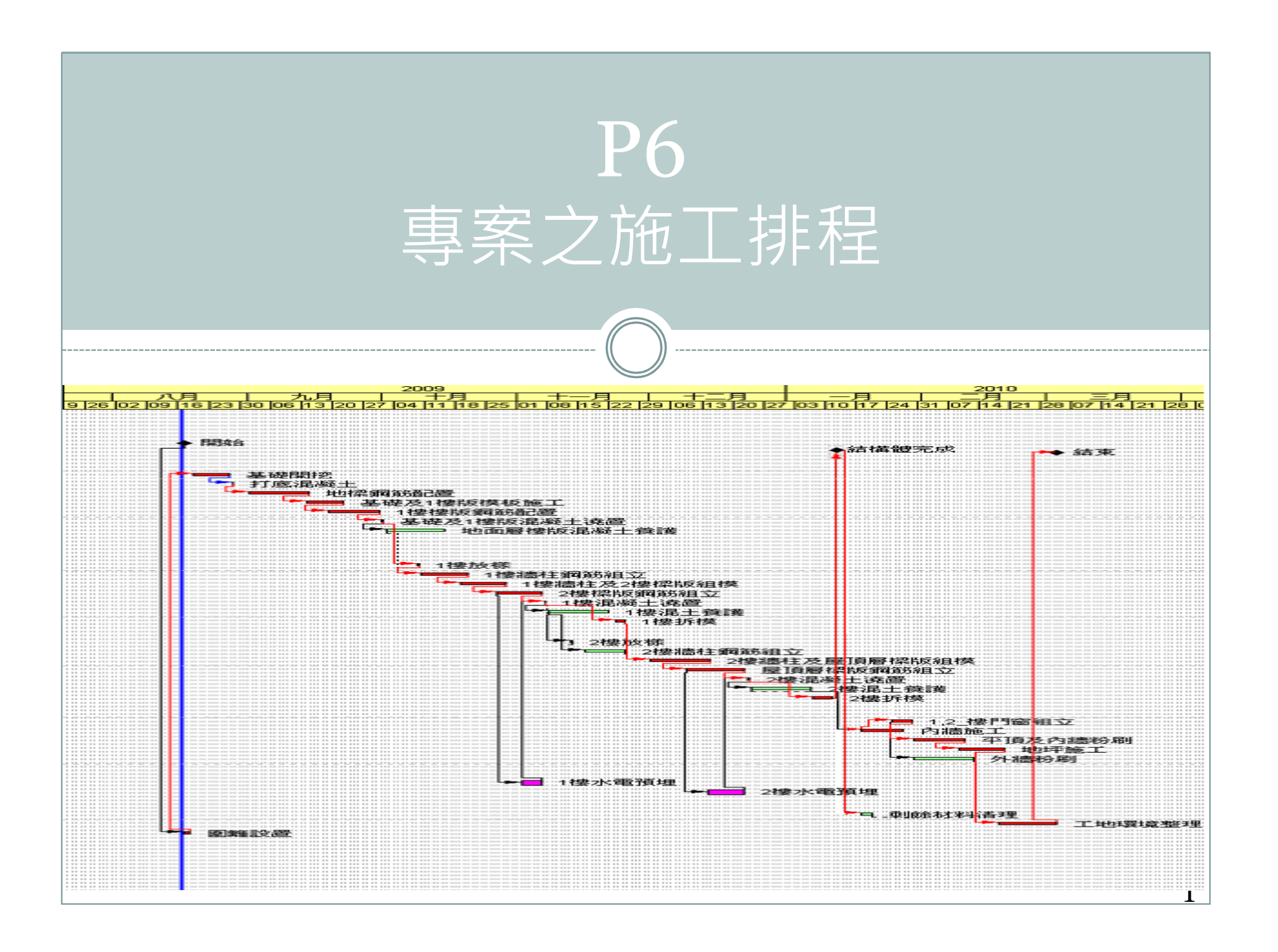

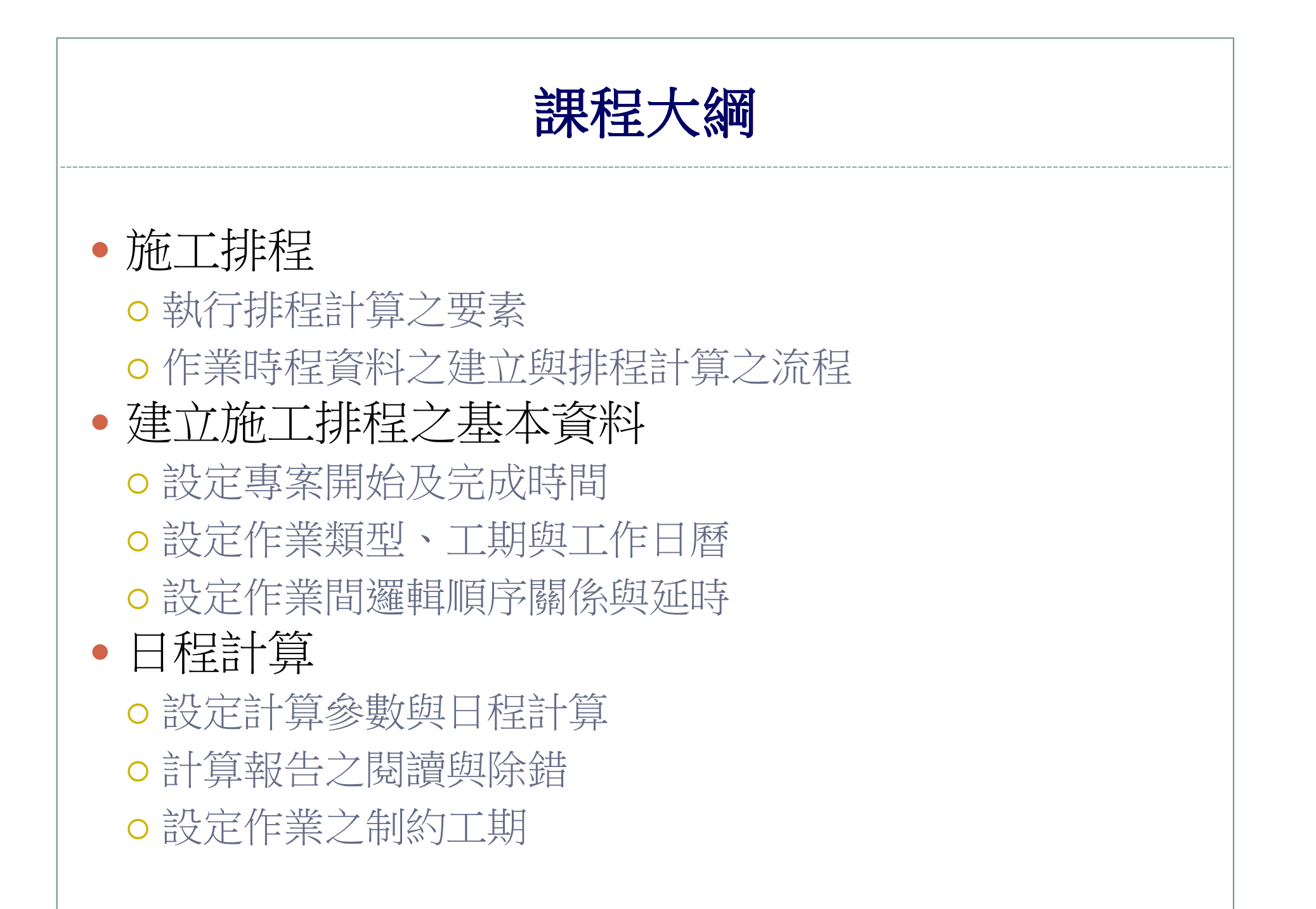

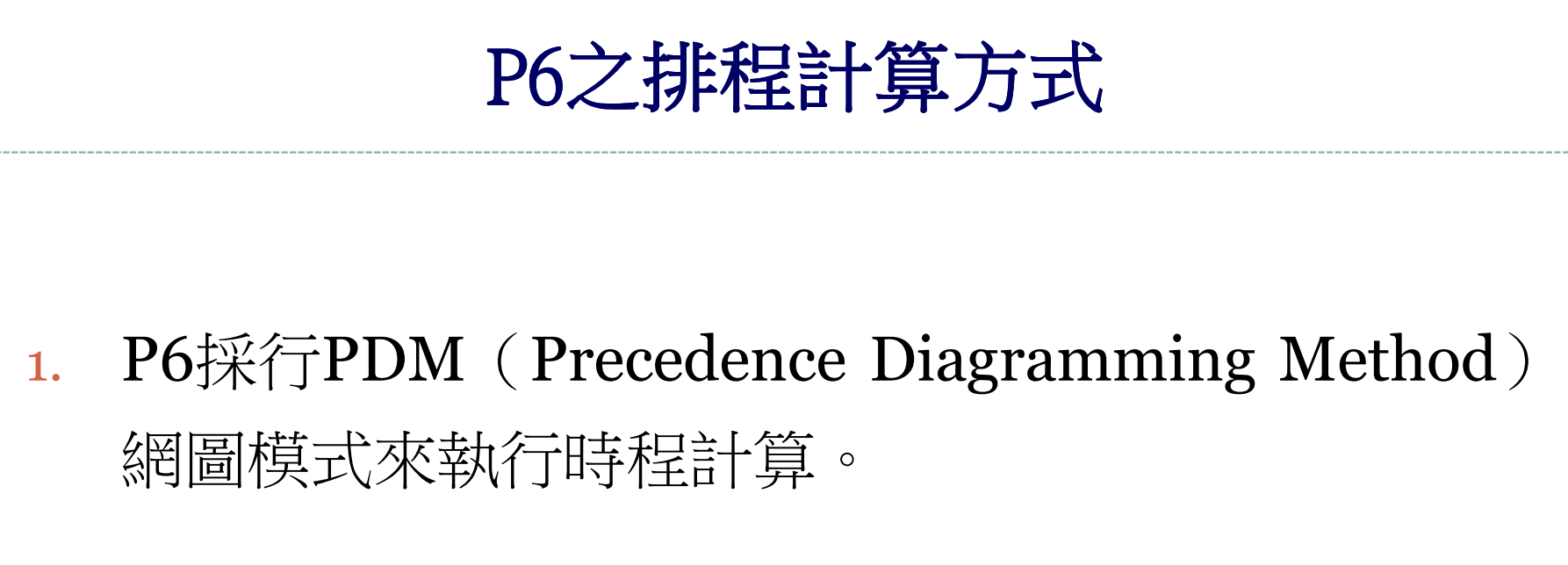

2. P6直接在日曆日期上進行排程計算。

### 執行專案排程計算前需設定的資料項目

- 1. 專案**開始日期**及完成日期之設定。
- 2. 作業工期:輸入每一項作業所需的工作日數。
- 3. 工作日曆:依據作業之工作特性,賦予屬於作業型 態的工作日曆。
- 作業類型:依據作業施工的屬性,賦予施工作業合 適的作業類型。
- 5. 邏輯關係:依據施工流程安排作業與作業間邏輯關 係(FS、SS、FF、SF)。
- 6. 關係延時:輸入作業間邏輯關係之延遲時間(Lag Time)。

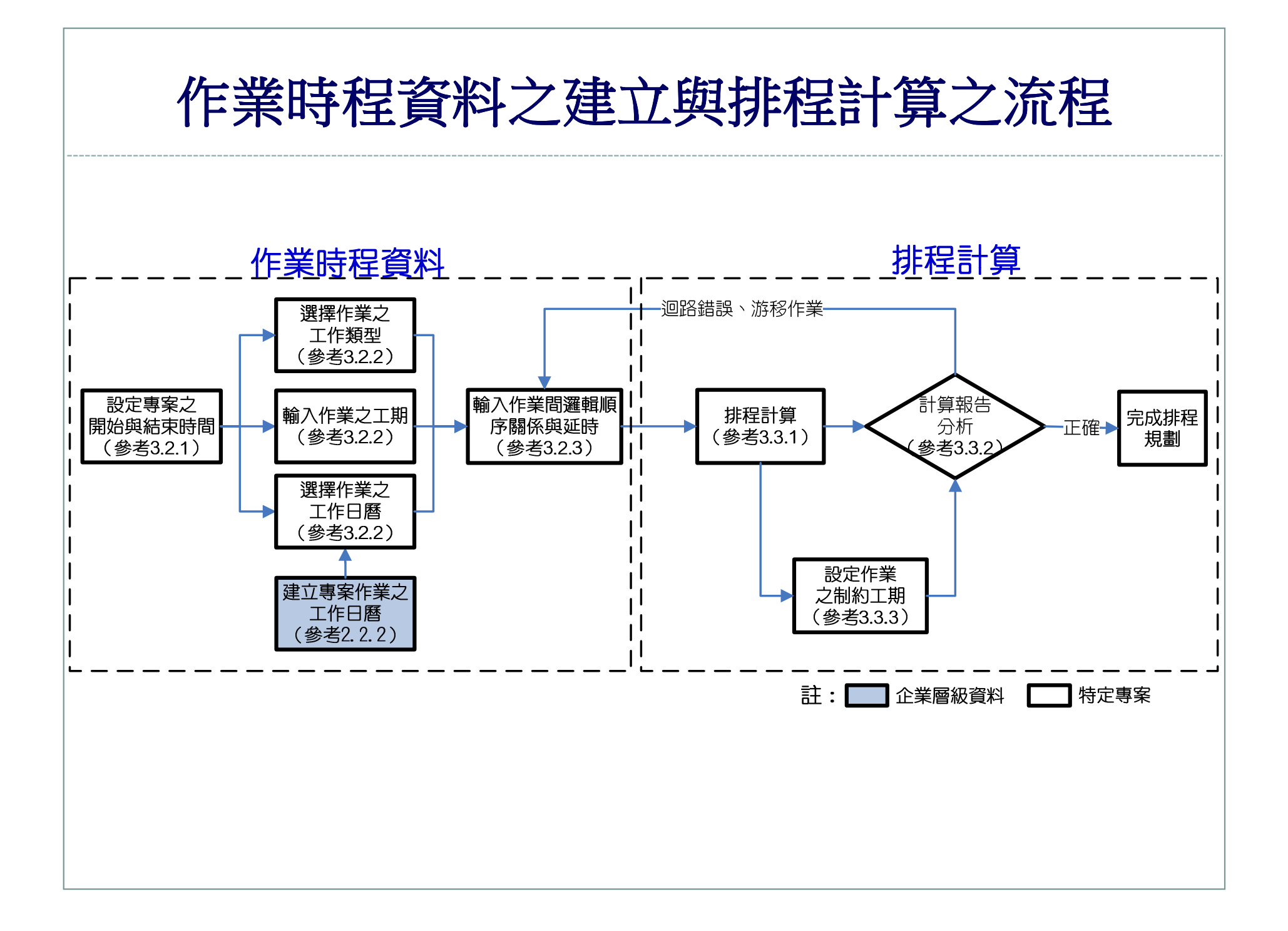

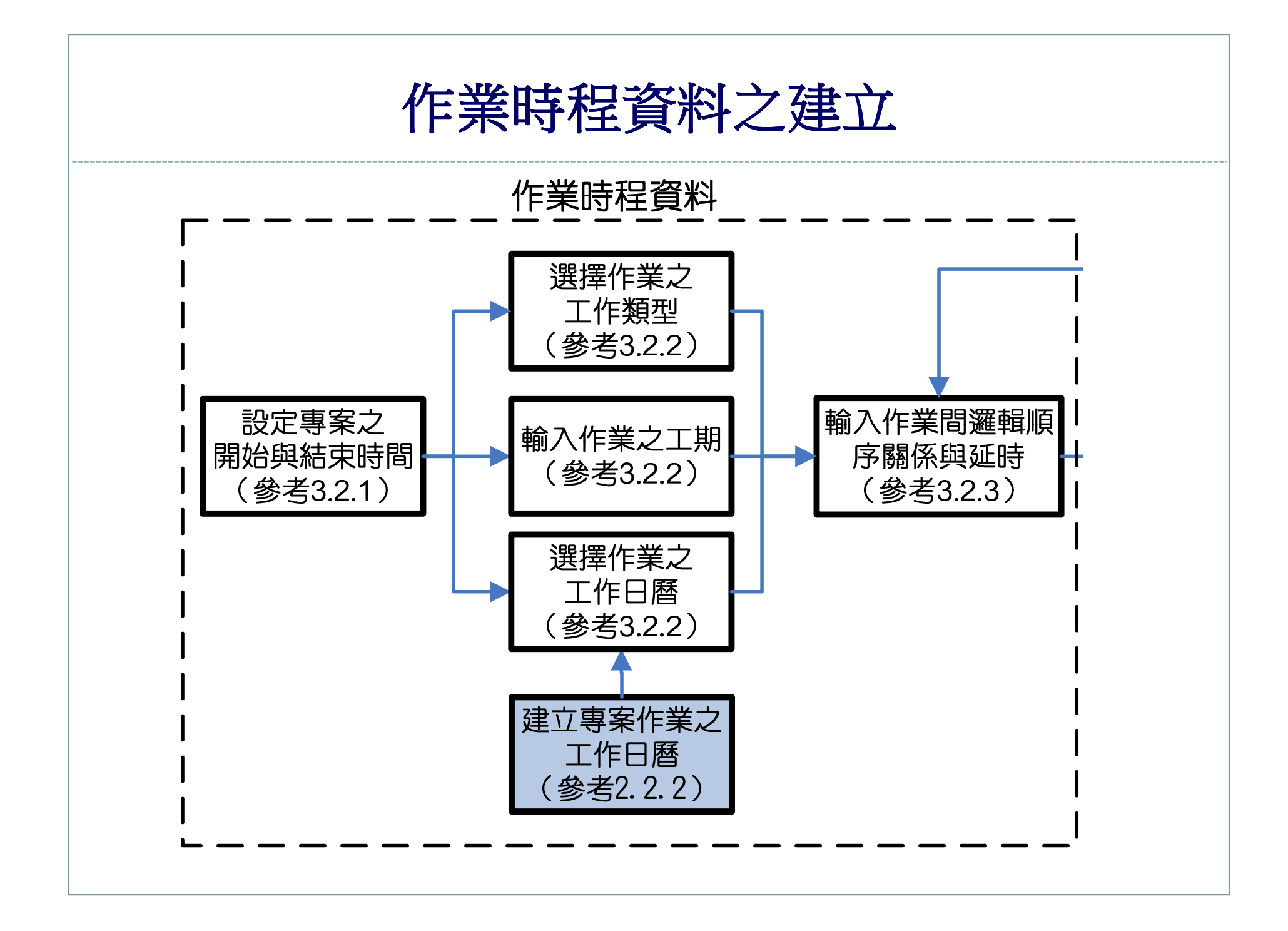

## 專案開始日期及完成日期之設定

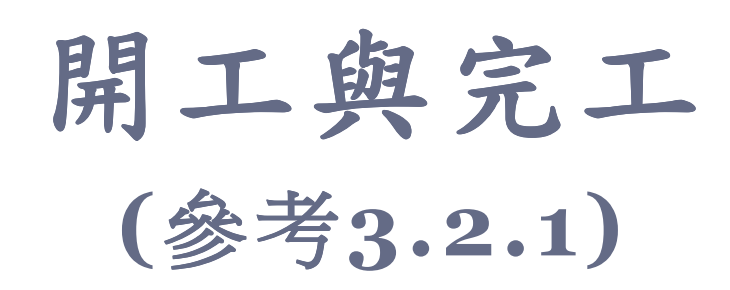

### 作業時程資料之建立 設定專案開始日期及完成日期

- 營建工程一般均有工期限制,本節說明如何設定專案
   工程之起、迄時間點。
- 專案之開始日期如不設定,則P6將自動設定為專案資料之建立日期。
- 專案完成日期可視需要與否來設定,在初次執行計算
   或無工期之限制下可以不設定專案完成日期。

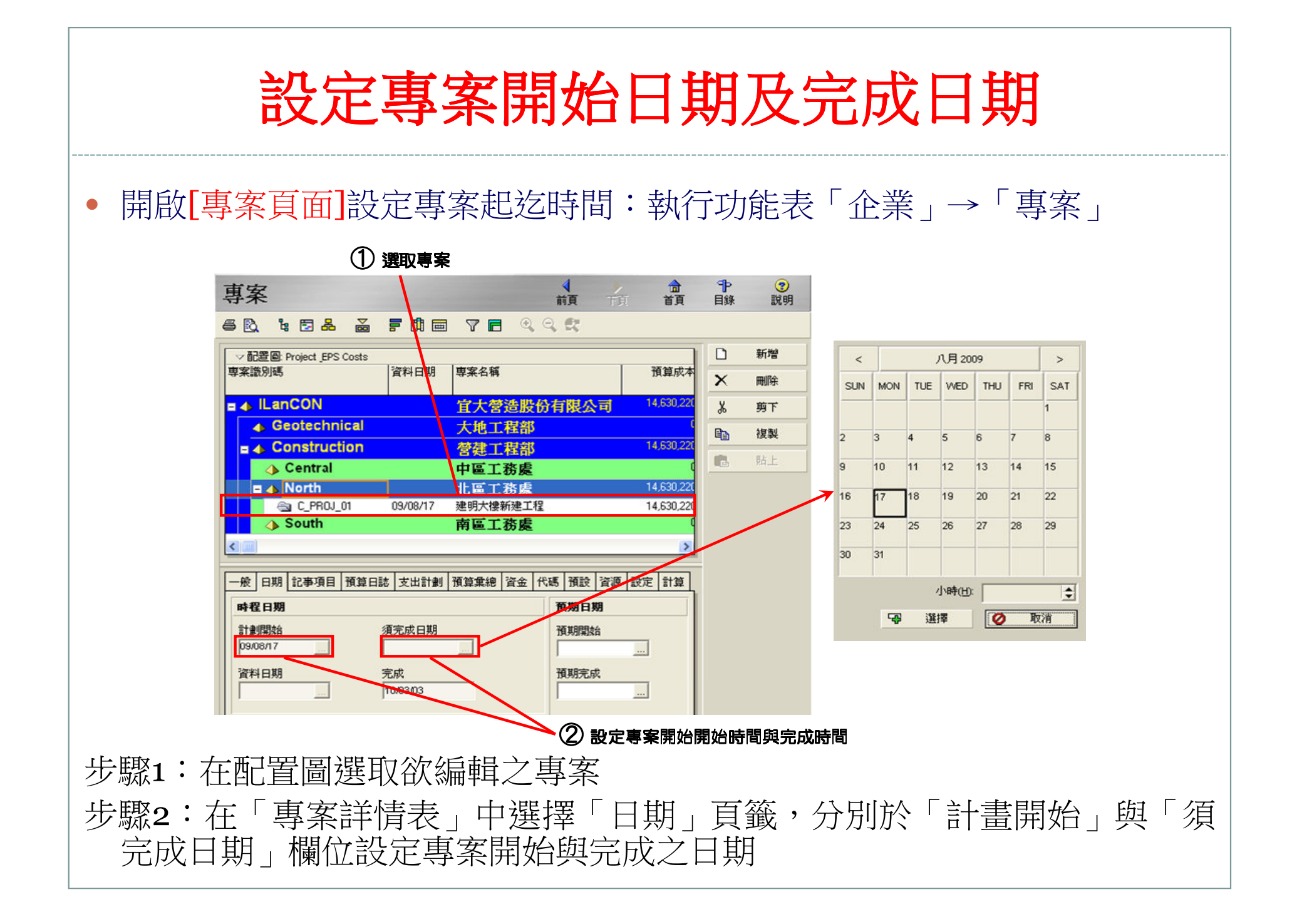

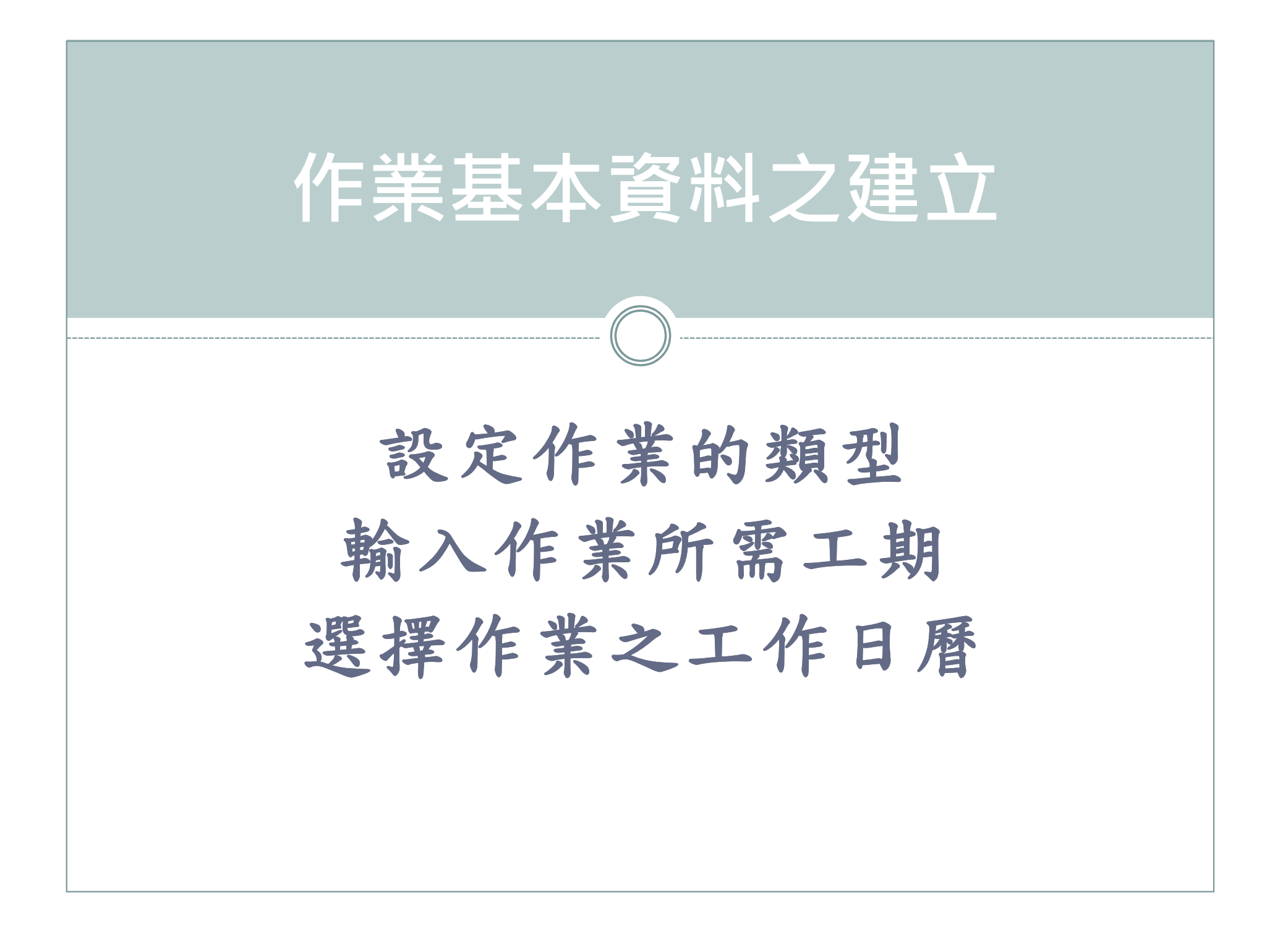

### P6之作業類型及作業屬性

| 作業類型  | 作業屬性                                                                                                    | 工期使用情形                                        |
|-------|----------------------------------------------------------------------------------------------------|-----------------------------------------------|
| 作業依賴  | 通常用於給定時間範圍內完成的作業,而不考慮其<br>資源指派的可得性。一般指專案之作業所需人力、<br>機具、物料等資源取得較為容易者,在管理上較不<br>需考慮資源的可得性,一般之營建專案中多數作業<br>可歸於此類型。 | 工期的計算是依據<br>作業日曆。                             |
| 資源依賴  | 作業的執行端賴資源供給的穩定性與持續性。例如<br>特殊機具與材料的取得較為困難,使得資源數量對<br>作業工期具有高度的影響,致使作業工期高度受制<br>於資源的供給量。                          | 工期的計算是依據<br>資源日曆。                             |
| 協作式作業 | 通常用於需配合其他作業而持續施作的作業。例如<br>基礎工程中抽水作業之工期隨開挖作業而持續施<br>作,隨基礎結構完成而結束。                                                | 此類作業無須賦予<br>特定之作業工期,其<br>工期取決於前置與<br>後續作業之時間。 |
| 里程碑   | 通常用來標示一個專案或某個特定階段的開始或<br>結束。例如合約以里程碑勘驗方式計價付款,則可<br>設定里程碑作業作為進度的管制點。                                             | 里程碑作業工期為<br>0。                                |

|        | 設定                              | <b>定作業</b> 的                                                                                                    | 的類型、二                                                                          | L期與工作                    | E                | 曆                                               |      |
|--------|---------------------------------|----------------------------------------------------------------------------------------------------|--------------------------------------------------------------------------------|--------------------------|------------------|-------------------------------------------------|------|
| • 於[作] | 業頁面<br><sup>© Primavera</sup>   | ]中編輯作詞                                                                                                    | 業的基本資料:                                                                        | 執行功能表「專                  | 案                |                                                 | 「作業」 |
|        | 檔案(P) 編輯(P)                     | 》 檢視(V) 專案(P) 企業(<br>作業<br>昌 D. ■ 日 -> 5                                                                                                    | N) 工具(T) 管理(A) 説明(H)                                                           |                          | ¶<br>目録<br>④、④   | <b>?</b><br>説明                                  |      |
|        | ●<br>資源<br>目<br>報表<br>追蹤<br>WBS | <ul> <li>         ・記墨包 01_基本工程準 </li> <li>         作業識別碼         <ul> <li>             ・登切人後新建工             </li> <li>             ・里程碑</li></ul></li></ul> | <del>度表</del><br>作業名稱<br>開始<br>結構體完成<br>結束                                     | 全作業頁面中修改資料<br>欄位以便於資料的建立 | □<br>×<br>⊮<br>■ | 新増<br>剛除<br>剪下<br>複製<br>貼上                      |      |
|        | 作業<br>指派<br>当<br>文件<br>費用       | B1010<br>B1020<br>B1030<br>B1040<br>B1050<br>B1050<br>B1060<br>B1070<br>C 結構體工程                                                                             | 基礎開始<br>打底混凝土<br>地操鋼筋配置<br>基礎及1律版模板施工<br>1律律版鋼筋配置<br>基礎及1律版混凝土读置<br>地面層律版混凝土養護 |                          | •<br>*<br>*      | 頁(水)       依角色資源       角色       作業代碼       前置作業 |      |
|        | 門捨<br>●<br>議題<br>●<br>風險        | A1010<br>A1020<br>A1030<br>A1040<br>A1050<br>A1060                                                                                                    | 1                                                                              |                          | 2                | 後續作業                                            |      |

### 選取適當之作業欄位資料

- 步驟1:在「可用的項目」以雙擊滑鼠左鍵的方式將「作業識別碼」、 「作業名稱」、「原定工期」、「作業類型」、「日曆」等欄位移至右 下方「已選的項目」。
- 步驟2: 雙擊滑鼠左鍵,則可將「已選的項目」欄位內之項目移出視窗。
- 步驟3: 選取確定後即離開視窗,回到[作業頁面]。

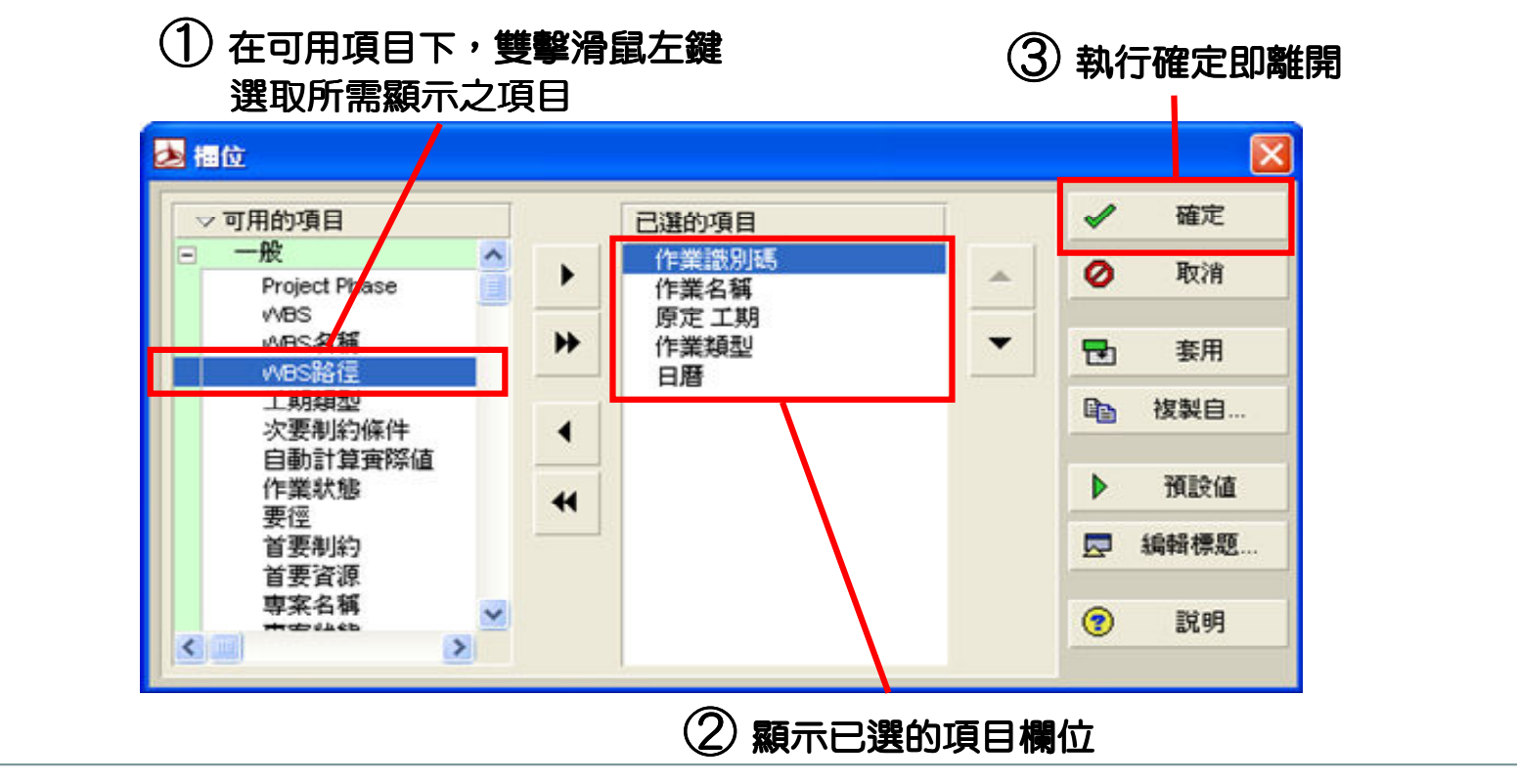

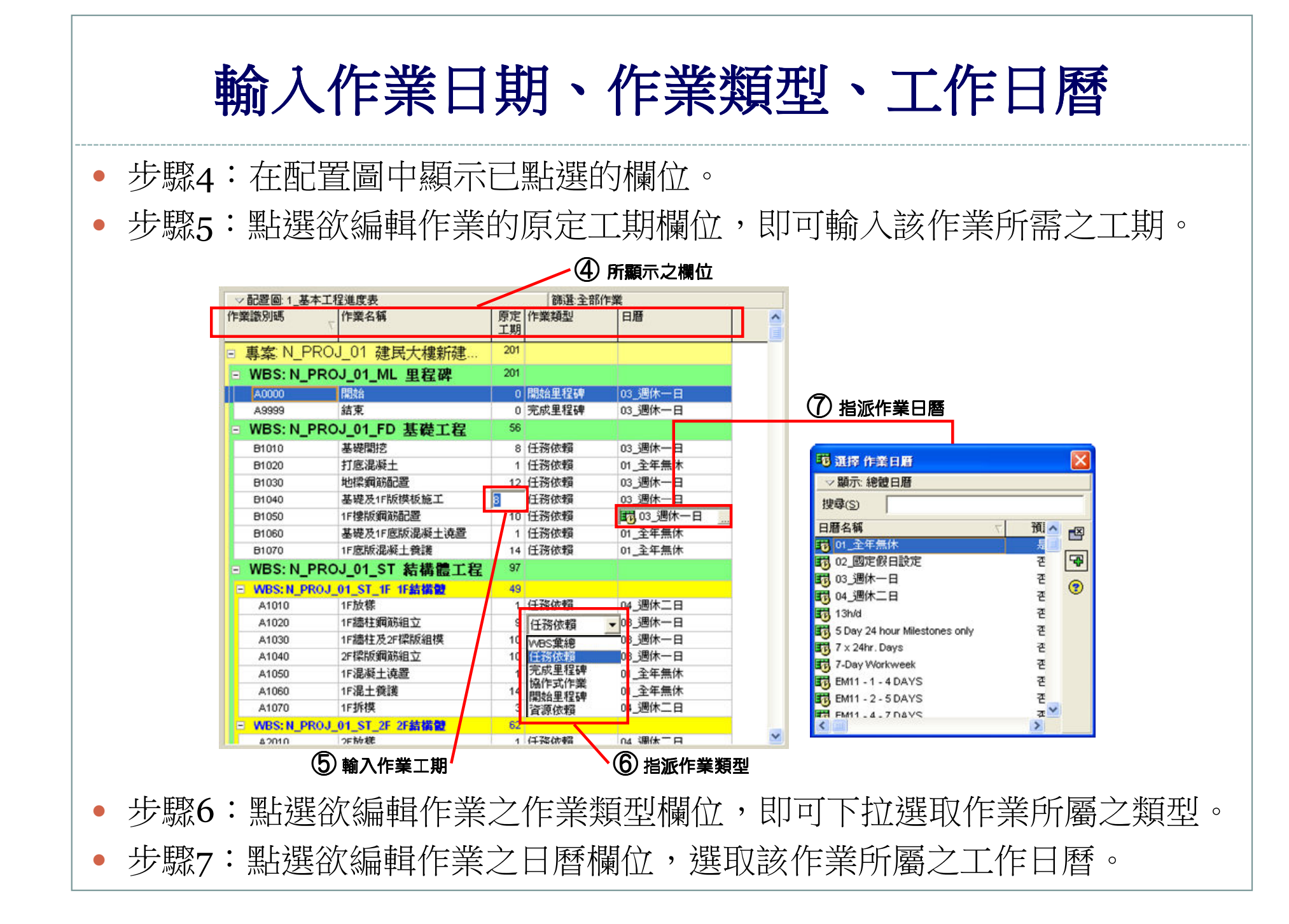

| WBS       | 作業<br>識別碼 | 作業名稱         | 作業工期 | 作業類型  | 作業日曆 |   |
|-----------|-----------|--------------|------|-------|------|---|
|           | A0000     | 開始           | 0    | 開始里程碑 | 全年無休 |   |
| 里程碑       | A0010     | 結構體完成        | 0    | 完成里程碑 | 全年無休 |   |
|           | A9999     | 結束           | 0    | 完成里程碑 | 全年無休 | • |
|           | B1010     | 基礎開挖         | 8    | 任務依賴  | 週休一日 |   |
|           | B1020     | 打底混凝土        | 1    | 任務依賴  | 全年無休 |   |
|           | B1030     | 地樑鋼筋配置       | 12   | 任務依賴  | 週休一日 |   |
| 基礎        | B1040     | 基礎及1F版模板施工   | 8    | 任務依賴  | 週休一日 |   |
|           | B1050     | 1F樓版鋼筋配置     | 10   | 任務依賴  | 週休一日 |   |
|           | B1060     | 基礎及1F底版混凝土澆置 | 1    | 任務依賴  | 全年無休 |   |
|           | B1070     | 1F底版混凝土養護    | 14   | 任務依賴  | 全年無休 |   |
|           | A1010     | 1F放樣         | 1    | 任務依賴  | 週休二日 |   |
|           | A1020     | 1F牆柱鋼筋組立     | 9    | 任務依賴  | 週休一日 |   |
|           | A1030     | 1F牆柱及2F樑版組模  | 10   | 任務依賴  | 週休一日 |   |
| 1F<br>結構體 | A1040     | 2F樑版鋼筋組立     | 10   | 任務依賴  | 週休一日 |   |
|           | A1050     | 1F混凝土澆置      | 1    | 任務依賴  | 全年無休 |   |
|           | A1060     | 1F混土養護       | 14   | 任務依賴  | 全年無休 |   |
|           | A1070     | 1F拆模         | 3    | 任務依賴  | 週休二日 |   |
|           | A2010     | 2F放樣         | 1    | 任務依賴  | 週休二日 |   |
|           | A2020     | 2F牆柱鋼筋組立     | 9    | 任務依賴  | 週休一日 |   |
|           | A2030     | 2F牆柱及RF樑版組模  | 12   | 任務依賴  | 週休一日 |   |
| 2F<br>結構體 | A2040     | RF樑版鋼筋組立     | 12   | 任務依賴  | 週休一日 |   |
|           | A2050     | 2F混凝土澆置      | 1    | 任務依賴  | 全年無休 |   |
|           | A2060     | 2F混土養護       | 14   | 任務依賴  | 全年無休 |   |
|           | A2070     | 2F拆模         | 3    | 任務依賴  | 週休二日 |   |
|           | D1010     | 1F、2F門窗組立    | 5    | 任務依賴  | 週休二日 |   |
|           | D1020     | 內牆施工         | 9    | 任務依賴  | 週休一日 |   |
| 装修<br>工程  | D1030     | 平頂及內牆粉刷      | 10   | 任務依賴  | 週休一日 |   |
|           | D1040     | 地坪施工         | 10   | 任務依賴  | 週休一日 |   |
|           | D1050     | タト 牆粉刷       | 12   | 任務依賴  | 週休一日 |   |
| 水電設備      | E1010     | 1F水電預埋       | 5    | 協作式作業 | 週休一日 | 1 |
| 工程        | E1020     | 2F水電預埋       | 7    | 協作式作業 | 週休一日 | 1 |
|           | S1010     | 剩餘材料清理       | 3    | 任務依賴  | 週休二日 | 1 |
| 雜項<br>工程  | S1020     | 工地環境整理       | 10   | 任務依賴  | 週休二日 | 1 |
| i         |           | 1            |      | v     |      | 4 |

操 作 輸入左表之作業資料

| f | 乍業識別碼 ▽  | 作業名稱            | 原定 工期 | 作業類型  | 日暦      |
|---|----------|-----------------|-------|-------|---------|
| E | ] 建明大樓新發 |                 | 199   |       |         |
|   | - 里程碑    |                 |       |       |         |
|   | A0000    | 開始              | 0     | 開始里程碑 | 03_週休一日 |
|   | A0010    | 結構體完成           | 0     | 完成里程碑 |         |
|   | A9999    | 結束              | 0     | 完成里程碑 |         |
|   | - 基礎工程   |                 |       |       | _       |
|   | B1010    | 基礎開挖            | 8     | 任務依賴  | 03 调休一日 |
|   | B1020    | 打底混凝土           | 1     | 任務依賴  | 01 全年無休 |
|   | B1030    | 地探鋼筋配置          | 12    | 任務依賴  | 03 调休一日 |
|   | B1040    | 基礎及1樓版模板施工      | 8     | 任務依賴  | 03 调休一日 |
|   | B1050    | 1 捜 捜 版 鋼 筋 配 置 | 10    | 任務依賴  | 03 调休一日 |
|   | B1060    | 基礎及1樓版混凝土澆置     | 1     | 任務依賴  | 01 全年無休 |
|   | B1070    | 地面層樓版混凝土養護      | 14    | 任務依賴  | 01 全年無休 |
|   | - 結構體工程  |                 |       |       |         |
|   | - 1F結構設  | •               |       |       |         |
|   | A1010    | 1樓放樣            | 1     | 任務依賴  | 04_週休二日 |
|   | A1020    | 1樓牆柱鋼筋組立        | 9     | 任務依賴  | 03_週休一日 |
|   | A1030    | 1樓牆柱及2樓樑版組模     | 10    | 任務依賴  | 03_週休一日 |
|   | A1040    | 2樓樑版鋼筋組立        | 10    | 任務依賴  | 03_週休一日 |
|   | A1050    | 1樓混凝土澆置         | 1     | 任務依賴  | 01_全年無休 |
|   | A1060    | 1樓混土養護          | 14    | 任務依賴  | 01 全年無休 |
|   | A1070    | 1樓拆模            | 3     | 任務依賴  | 04_週休二日 |
|   | □ 2F結構體  |                 |       |       |         |
|   | A2010    | 2樓放樣            | 1     | 任務依賴  | 04_週休二日 |
|   | A2020    | 2樓牆柱鋼筋組立        | 9     | 任務依賴  | 03_週休一日 |
|   | A2030    | 2樓牆柱及屋頂層樑版組模    | 12    | 任務依賴  | 03_週休一日 |
|   | A2040    | 屋頂層樑版鋼筋組立       | 12    | 任務依賴  | 03_週休一日 |
|   | A2050    | 2樓混凝土澆置         | 1     | 任務依賴  | 01_全年無休 |
|   | A2060    | 2樓混土養護          | 14    | 任務依賴  | 01_全年無休 |
|   | A2070    | 2樓拆模            | 3     | 任務依賴  | 04_週休二日 |
|   | ■ 裝修工程   |                 |       |       |         |
|   | D1010    | 1,2_樓門窗組立       | 5     | 任務依賴  | 04_週休二日 |
|   | D1020    | 內牆施工            | 9     | 任務依賴  | 03_週休一日 |
|   | D1030    | 平頂及內牆粉刷         | 10    | 任務依賴  | 03_週休一日 |
|   | D1040    | 地坪施工            | 10    | 任務依賴  | 03_週休一日 |
|   | D1050    | 外牆粉刷            | 12    | 任務依賴  | 03_週休一日 |
|   | - 水電設備工  | :程              |       |       |         |
|   | E1010    | 1樓水電預埋          | 6     | 協作式作業 | 03_週休一日 |
|   | E1020    | 2樓水電預埋          | 8     | 協作式作業 | 03_週休一日 |
|   | - 雜項工程   |                 |       |       |         |
|   | S1010    | 剩餘材料清理          | 3     | 任務依賴  | 04_週休二日 |
|   | S1020    | 工地環境整理          | 10    | 任務依賴  | 04_週休二日 |
|   | S1030    | 圍籬設置            | 2     | 任務依賴  | 03_週休一日 |
|   |          |                 |       |       |         |

完成之作業畫面

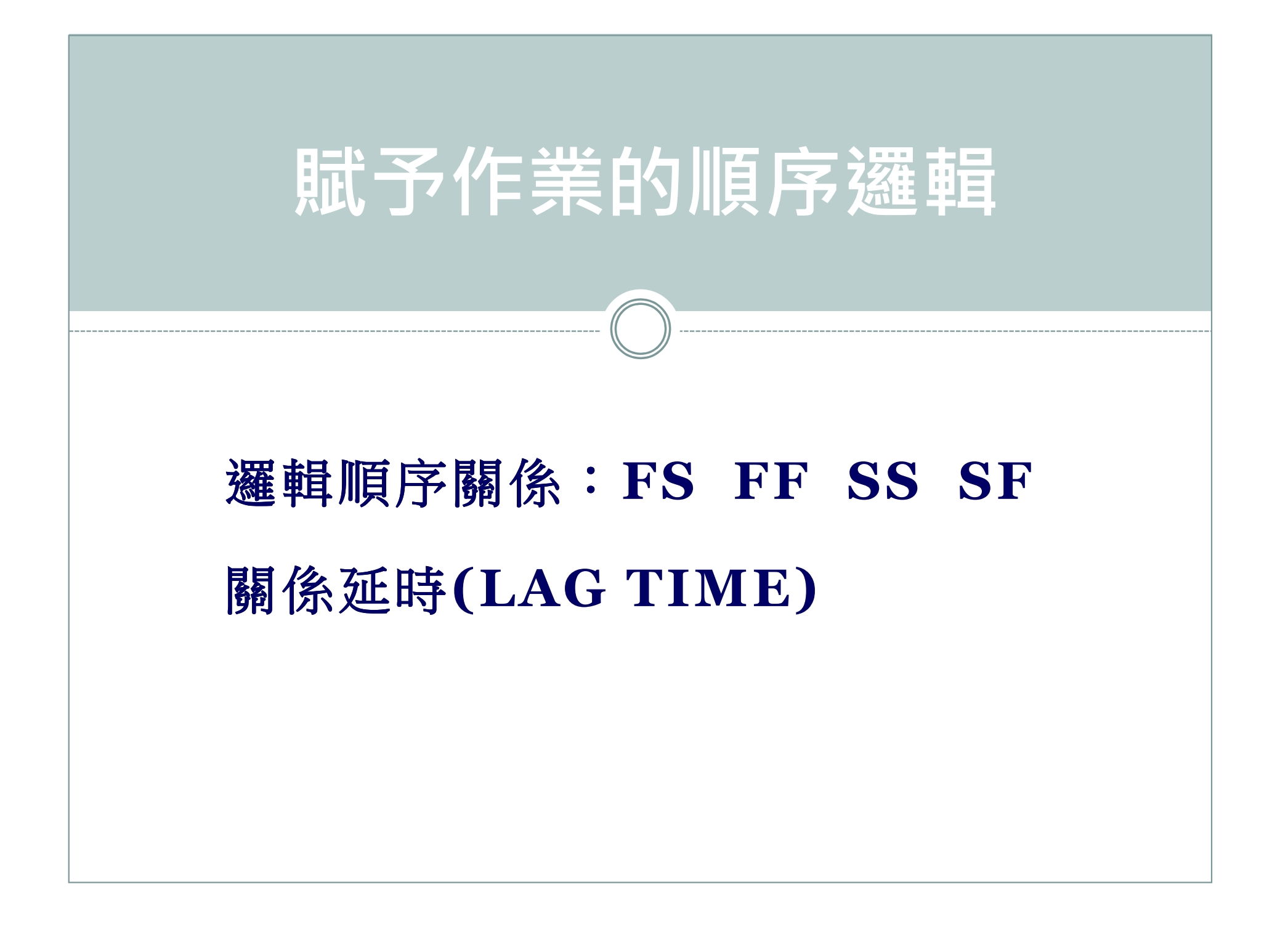

### 設定作業間邏輯順序關係與延時

• 於[作業頁面]中設定邏輯關係與延時:執行功能表「專案」→「作業」。

① 顯示作業詳情表

| ■ 24明大樓新建工程       199         ● 里程碑       199         A0000       開始       0         A0010       結構證完成       1         A0020       結束       0         B1010       基礎問控       0         B1040       基礎及1樓版模板施工       8         B1040       基礎及1樓版模板施工       8         B1050       基礎及1樓版模板施工       8         B1050       基礎及1樓版模板施工       8         B1050       基礎及1樓版模板施工       8         B1050       基礎及1樓版版混艇土強證       1         B1050       基礎及1樓版版混艇土強證       1         B1050       基礎及1樓版混艇土強證       1         C       第次       第         B1050       基礎及1樓版混艇土強證       1         C       小面層裡版混艇土強證       01_全年無休       ●         分       角色       小面       ●         小型       「日常依賴       01_全年無休       ●         小型       「日常       第       ●         小型       「日常       ●       4         ●       作業       ●       6         ●       小型       □       ●       6         ●       作業       ●       ●       6                                                                                                    | ■       28明大樓新建工程       199         ●       里程碑       199         ●       40000       間始       0       開始呈程碑       03.週休一日         ●       A0010       結構體完成       1       任務依頼       01.2年無休         ▲0020       結束       0       完成里程碑       03.週休一日         ●       基礎五12       58         ●       日010       基礎固定       8       任務依頼       03.週休一日         ●       日060       基礎及12       8       任務依頼       03.週休一日         ●       日080       基礎及12       8       任務依頼       03.3週休一日         ●       日080       基礎及12       6       日務依頼       03.3週休一日         ●       1023       世様版指鑑量主義證       1       任務依頼       03.3週休一日         ●       1030       地保頼新建工義證       1       日務依頼       03.3週休一日         ●       1030       地保頼新建工義證       1       日務依頼       01.2年無休       ●         ●       1030       地保頼新建工義證       1       日務依頼       01.2年無休       ●       6       作業代碼         ●       1050       基礎及12       世勝混選       東京       ○       ○       6       作業代碼       ●       6       後操作業 <th>● 建程碑       199         ● 里程碑       199         ▲0000       開始       0       開始里程碑       03_週休-日         ▲0010       結構體完成       1       任務依頼       01_全年無休         ▲0020       結束       0       完成里程碑       03_週休-日         ● 基礎工程       58       -       店上       -         ● 1010       基礎問診       6       任務依頼       03_週休-日         ● 1050       基礎及1橡版操板施工       8       任務依頼       03_週休-日         ● 1050       基礎及1橡版操板整工       8       任務依頼       01_全年無休         ● 1050       基礎及1橡版操板整工       12       任務依頼       01_全年無休         ● 1050       基礎及1橡版混凝土積證       14       任務依頼       01_全年無休         ● 1050       基礎及1橡版混凝土镜證       14       任務依頼       01_全年無休         ● 作業       1060       基礎及1橡版混凝土镜證       事案       C_PROJ_002         ● 作業       1060       基礎及1橡版混凝土読證       事案       C_PROJ_002         ● 1180       基礎及1橡版混凝土镜證       「工期&lt;       「図」の」全年無休       ● 後續作業         ● 1180       基礎及1橡版混凝土 認       「工期       「図」の」主年無休       ● 後續作業         ● 1180       工期級型       「工期       「図」の」       正規       ● 後續作業</th> <th>■ 24 時大機新建工程       199         ● 里程碑       199         A0000       開始       0         A0010       結構飽完成       1         A0010       結構飽完成       1         A0020       結束       0         B1010       基礎問診       8         B1010       基礎及1樓版機板施工       8         B1020       基礎及1樓版機板施工       8         B1020       基礎及1樓版混艇土鏡證       14         B1020       基礎及1樓版混艇土鏡證       14         B1020       基礎及1樓版混艇土鏡證       14         B1020       基礎及1樓版混艇土鏡證       14         B1020       基礎及1樓版混艇土鏡證       14         B1020       基礎及1樓版混艇土鏡證       14         C       #       第         B1020       基礎及1樓版混艇土鏡證       14         B1020       基礎及1樓版混艇土鏡證       14         C       #       #         #       *       *         #       *       *         #       *       *         #       #       #         #       #       #         #       *       #         #       *       *         #       #</th> <th>業識別碼 作業名稱 原定 工期 作業類型 日暦 ・ ・ ・ ・ ・ ・ ・ ・ ・ ・ ・ ・ ・ ・ ・ ・ ・ ・</th> <th>刪除</th>                                                      | ● 建程碑       199         ● 里程碑       199         ▲0000       開始       0       開始里程碑       03_週休-日         ▲0010       結構體完成       1       任務依頼       01_全年無休         ▲0020       結束       0       完成里程碑       03_週休-日         ● 基礎工程       58       -       店上       -         ● 1010       基礎問診       6       任務依頼       03_週休-日         ● 1050       基礎及1橡版操板施工       8       任務依頼       03_週休-日         ● 1050       基礎及1橡版操板整工       8       任務依頼       01_全年無休         ● 1050       基礎及1橡版操板整工       12       任務依頼       01_全年無休         ● 1050       基礎及1橡版混凝土積證       14       任務依頼       01_全年無休         ● 1050       基礎及1橡版混凝土镜證       14       任務依頼       01_全年無休         ● 作業       1060       基礎及1橡版混凝土镜證       事案       C_PROJ_002         ● 作業       1060       基礎及1橡版混凝土読證       事案       C_PROJ_002         ● 1180       基礎及1橡版混凝土镜證       「工期<       「図」の」全年無休       ● 後續作業         ● 1180       基礎及1橡版混凝土 認       「工期       「図」の」主年無休       ● 後續作業         ● 1180       工期級型       「工期       「図」の」       正規       ● 後續作業                                                                                                    | ■ 24 時大機新建工程       199         ● 里程碑       199         A0000       開始       0         A0010       結構飽完成       1         A0010       結構飽完成       1         A0020       結束       0         B1010       基礎問診       8         B1010       基礎及1樓版機板施工       8         B1020       基礎及1樓版機板施工       8         B1020       基礎及1樓版混艇土鏡證       14         B1020       基礎及1樓版混艇土鏡證       14         B1020       基礎及1樓版混艇土鏡證       14         B1020       基礎及1樓版混艇土鏡證       14         B1020       基礎及1樓版混艇土鏡證       14         B1020       基礎及1樓版混艇土鏡證       14         C       #       第         B1020       基礎及1樓版混艇土鏡證       14         B1020       基礎及1樓版混艇土鏡證       14         C       #       #         #       *       *         #       *       *         #       *       *         #       #       #         #       #       #         #       *       #         #       *       *         #       #                                                                                                    | 業識別碼 作業名稱 原定 工期 作業類型 日暦 ・ ・ ・ ・ ・ ・ ・ ・ ・ ・ ・ ・ ・ ・ ・ ・ ・ ・         | 刪除                |
|----------------------------------------------------------------------------------------------------|----------------------------------------------------------------------------------------------------|----------------------------------------------------------------------------------------------------|----------------------------------------------------------------------------------------------------|---------------------------------------------------------------------|-------------------|
| ■ 里程碑       199         A0000       開始       0       開始       03_週休-日         A0010       結構體完成       1       任務依賴       01_全年無休         A0020       結束       0       完成里程碑       03_週休-日         - 基礎工程       58       -       時止         B1010       基礎及1律版模板施工       8       任務依賴       03_週休-日         B1040       基礎及1律版模板施工       8       任務依賴       03_週休-日         B1050       基礎及1律版模板施工       8       任務依賴       03_週休-日         B1030       地探鋼筋高遷       12       任務依賴       03_週休-日         B1070       地面層律版混凝土鏡謬       14       任務依賴       01_全年無休       ●         作業 月1060       基礎及1 律版混凝土鏡謬       14       任務依賴       01_全年無休       ●       6       作業代碼         ● 作業 月1060       基礎及1 律版混凝土 逸靈       專案 C_PROJ_002       ●       前置作業       ●       6       作業代碼         ● 作業 月1060       基礎及1 律版混凝土 逸靈       車       「       一       ●       6       作業代碼         ● 作業短型       工期規則       完成百分比規則       ●       「       ●       ●       ●       後續作業         ● 2       「       ●       「       ●       ●       ●                                                                                                    | ●       里程碑       199         A0000       開始       0       開始生程碑       03_週休-日         A0010       結構體完成       1       任務依賴       01_全年無休         A0020       結束       0       完成里程碑       03_週休-日         ●       基礎五1種版技術版工       8       任務依賴       03_週休-日         ●       日010       基礎及1種版模板施工       8       任務依賴       03_週休-日         ●       1040       基礎及1種版模板施工       8       任務依賴       03_週休-日         ●       1040       基礎及1種版模板施工       8       任務依賴       03_週休-日         ●       1040       基礎及1種版版組織工業       1       任務依賴       01_登集無休         ●       1030       地理解動配置       12       任務依賴       01_3週休-日         ●       1030       地理解動服       14       任務依賴       01_全年無休       ●         ●       1030       地理層健板混凝土強選       14       任務依賴       01_全年無休       ●       今       角色         ●       作業       1030       地理層       1       日務依頼       01_全年無休       ●       6       作業代碼         ●       作業       108       文計       1       第       1       1       1       1       1       1                                                                                                    | ●       里程碑       199         A0000       開始       0       開始生程碑       03_週休-日         A0010       結構體完成       1       任務依頼       01_全年無休         A0020       結束       0       完成里程碑       03_週休-日         -       基礎工程       58       -       -         B1010       基礎及12       8       任務依頼       03_週休-日         B1030       基礎及12       8       任務依頼       03_週休-日         B1030       地探鋼筋配置       12       任務依頼       03_週休-日         B1070       地面層操板混凝土鏡證       1       任務依頼       03_週休-日         B1070       地面層操板混凝土鏡證       14       任務依頼       01_全年無休         ●       角色             B1030       地探鋼筋配置       12       任務依頼       03_週休-日        ●           ●       作業       月1600       基礎及1律板混凝土鏡證       14       任務依頼       ●                                                                                                    | -       里程碑       199         A0000       開始       0       開始里程碑       03.週休-日         A0010       結構體完成       1       任務依頼       01.全年無休         A0020       結束       0       完成里程碑       03.週休-日         -       基礎工程       58       -       -       店         B1010       基礎問診       6       (1.全年無休       -       -       -       -       -       -       -       -       -       -       -       -       -       -       -       -       -       -       -       -       -       -       -       -       -       -       -       -       -       -       -       -       -       -       -       -       -       -       -       -       -       -       -       -       -       -       -       -       -       -       -       -       -       -       -       -       -       -       -       -       -       -       -       -       -       -       -       -       -       -       -       -       -       -       -       -       -       -       -       -       -       <                                                                                                    | 建明大樓新建工程 <sup>199</sup>                                             | 前下                |
| A0000       開始       0       開始生程碑       03_週休一日         A0010       結構體完成       1       任務依賴       01_全年無休         A0020       結束       0       完成里程碑       03_週休一日         ●       基礎工程       58       58         B1010       基礎及1樓版模板施工       8       任務依賴       03_週休一日         B1040       基礎及1樓版模板施工       8       任務依賴       03_週休一日         B1050       基礎及1樓版課处主流證       1       任務依賴       03_週休一日         B1030       地樑鋼筋配置       12       任務依賴       03_週休一日         B1070       地面層樓版混凝土鏡證       1       任務依賴       01_全年無休       ●         ●       竹業 月間       01       全年無休       ●       資源         ●       竹業 月1       住務依賴       01_全年無休       ●       資源         ●       作業       目060       基礎及1樓版混凝土 違證       14       任務依賴       01_全年無休       ●       作業代碼         ●       作業 目60       基礎及1樓版混凝土 違證       東京       □       □       全年無休       ●       6       後續作業         ●       作業 月       第       「       1       日       日       1       ●       6       後       ●       前置作業                                                                                                    | A0000       開始       0       開始生程碑       03_週休一日         A0010       結構體完成       1       任務依賴       01_全年無休         A0020       結束       0       完成里程碑       03_週休一日         ●       基礎工程       58       58         B1010       基礎履行機版模板施工       8       任務依賴       03_週休一日         B1040       基礎及1樓版煤板施工       8       任務依賴       03_週休一日         B1050       基礎及1樓版煤板加工       8       任務依賴       03_週休一日         B1030       地橖鋼筋配置       12       任務依賴       03_週休一日         B1070       地面層樓版混凝土鏡證       14       任務依賴       01_全年無休       ●         ●       加爾爾爾國       京市       6       介源       ※       今色<                                                                                                    | A0000       開始       0       開始呈程碑       03.週休一日         A0010       結構體完成       1       任務依賴       01.全年無休         A0020       結束       0       完成里程碑       03.週休一日         ●       基礎工程       58       58       58         B1010       基礎問題       8       任務依賴       03.週休一日       50.週休一日         B1060       基礎及1樓版混艇土设置       1       任務依賴       03.週休一日         B1050       基礎及1樓版混艇土设置       1       任務依賴       03.週休一日         B1050       基礎及1樓版混艇土设置       1       任務依賴       01.金年無休       56         B1050       基礎及1樓版混艇土设置       1       任務依賴       01.金年無休       56       67.         B1050       基礎及1樓版混艇土奠選       14       任務依賴       01.金年無休       56       67.       67.         ●       作業       B1060       基礎及1樓版混艇土逸置       東家(C_PROJ_002)       56.       67.       67.       67.       67.         ●       作業頻型       工期項別       完成百分比       7.       7.       7.       67.       67.       67.       67.       67.       67.       67.       67.       67.       67.       67.       67.       67.       67.       67.       67.                                                                                                    | A0000       開始       0       開始担理程碑       03_週休一日         A0010       結構證完成       1       任務依頼       01_全年無休         A0020       結束       0       完成里程碑       03_週休一日         B1010       基礎及12       58       58       58         B1010       基礎及12       58       53       53       53         B1010       基礎及12       58       53       53       53         B1030       基礎及12       6       1       153依頼       03_週休一日       53       56       56       56       56       56       56       56       56       56       56       56       56       56       56       56       56       56       56       56       56       56       56       56       56       56       56       56       56       56       56       56       56       56       56       56       56       56       56       56       56       56       56       56       56       56       56       56       56       56       56       56       56       56       56       56       56       56       56       56       56       56       56       56                                                                                                    | - 里程碑 199                                                           | 201               |
| A0010       結描體完成       1       任務依賴       01_全年無休         A0020       結束       0       完成里程碑       03.週休一日         -       基礎工程       58       -         B1010       基礎開控       8       任務依賴       03.週休一日         B1040       基礎及1樓版傑板施工       8       任務依賴       03.週休一日         B1050       基礎及1樓版傑板施工       8       任務依賴       01_全年無休         B1030       地樑鋼筋配置       1       任務依賴       01_全年無休         B1030       地樑鋼筋配置       12       任務依賴       01_全年無休         B1070       地面層樓版混凝土鏡證       14       任務依賴       01_全年無休         ●       作業       B1060       基礎及1樓版混凝土鏡證       14       任務依賴       01_全年無休         ●       作業       B1060       基礎及1樓版混凝土鏡置       9案       C_PROJ_002         ●       作業       B1060       基礎及1樓版混凝土遠置       專案       C_PROJ_002         ●       作業       B1060       基礎及1樓版混凝土遠置       ●       ●       作業代碼         ●       作業       B1060       基礎及1樓版記       ●       ●       作業         ●       作業       B1060       工期規則       ●       ●       ●       ●       ●         <                                                                                                    | A0010       結構體完成       1       任務依賴       01_全年無休         A0020       結束       0       完成里程碑       03_週休一日         •       基礎工程       58       •       ●         B1010       基礎因1律版操板施工       8       任務依賴       03_週休一日         B1010       基礎因1律版操板施工       8       任務依賴       03_週休一日         B1040       基礎及1律版操板施工       8       任務依賴       03_週休一日         B1050       基礎及1律版操板施工       8       任務依賴       01_室年無休         B1030       地樑鋼筋配置       12       任務依賴       01_室年無休         B1070       地面層律版混凝土鏡證       14       任務依賴       01_室年無休         ●       作業       B1080       基礎及1律版混凝土鏡證       14       任務依賴         ●       作業       B1080       基礎及1律版混凝土鏡證       14       任務依賴       01_室年無休         ●       作業       B1080       基礎及1權版混凝土 建置       事案       C_PROJ_002       ●       ●       作業代碼         ●       作業 頻型       工期規別       完成百分比規別       作業日曆       ●       後續作業         ●       作業 頻型       ●       「日       ●       ●       後續作業         ●       作業 1       ●       ●       ●       ● <td< td=""><td>A0010       結構體完成       1       任務依賴       01_全年無休         A0020       結束       0       完成里程碑       03_週休-日         ●       基礎工程       58         B1010       基礎問語       8       任務依賴       03_週休-日         B1060       基礎及1樓版模板施工       8       任務依賴       03_週休-日         B1050       基礎及1樓版模板施工       8       任務依賴       03_週休-日         B1050       基礎及1樓版製土徒證       1       住務依賴       03_週休-日         B1050       基礎及1樓版混凝土徒證       1       住務依賴       03_週休-日         B1070       地面層樓版混凝土镜證       1       住務依賴       01_全年無休       2         ●       小面       道報關係       記事       步驟       回饋       文件       費用       2       6       作業代碼         ●       小规       資源       代碼       三       夢療       回貨       文件       費用       2       6       作業代碼         ●       作業       回渡       文       丁期       第       配       1       2       分號         ●       作業       回渡       文       丁期       配       1       1       1       2       分號         ●       作業       1       1       1</td><td>A0010       結構體完成       1       任務依賴       01_全年無休         A0020       結束       0       完成里程碑       03.週休一日         B1010       基礎目診       8       任務依賴       03.週休一日         B1040       基礎及1樓版模板施工       8       任務依賴       03.週休一日         B1040       基礎及1樓版模板施工       8       任務依賴       03.週休一日         B1050       基礎及1樓版混凝土違證       1       任務依賴       01_全年無休         B1050       基礎及1樓版混凝土違證       1       任務依賴       01_全年無休         B1050       基礎及1樓版混凝土違證       14       任務依賴       01_全年無休         ●       竹業       月060       基礎及1樓版混凝土違證       專案       C_PROJ_002         ●       作業 月期       ●       第       作業代碼         ●       作業 月期       ●       「一       ●       後積作業         ●       作業 月期       ●       ●       後積作業         ●       ●       ●       後積作業       ●       ●       後積作業         ●       ●       ●       ●       ●       ●       ●       ●       ●       ●       ●       ●       ●       ●       ●       ●       ●       ●       ●       ●       ●       ●       ●</td></td<> <td>A0000 開始 0 開始里程碑 03_週休一日 🗈</td> <td>複製</td> | A0010       結構體完成       1       任務依賴       01_全年無休         A0020       結束       0       完成里程碑       03_週休-日         ●       基礎工程       58         B1010       基礎問語       8       任務依賴       03_週休-日         B1060       基礎及1樓版模板施工       8       任務依賴       03_週休-日         B1050       基礎及1樓版模板施工       8       任務依賴       03_週休-日         B1050       基礎及1樓版製土徒證       1       住務依賴       03_週休-日         B1050       基礎及1樓版混凝土徒證       1       住務依賴       03_週休-日         B1070       地面層樓版混凝土镜證       1       住務依賴       01_全年無休       2         ●       小面       道報關係       記事       步驟       回饋       文件       費用       2       6       作業代碼         ●       小规       資源       代碼       三       夢療       回貨       文件       費用       2       6       作業代碼         ●       作業       回渡       文       丁期       第       配       1       2       分號         ●       作業       回渡       文       丁期       配       1       1       1       2       分號         ●       作業       1       1       1                                                                                                    | A0010       結構體完成       1       任務依賴       01_全年無休         A0020       結束       0       完成里程碑       03.週休一日         B1010       基礎目診       8       任務依賴       03.週休一日         B1040       基礎及1樓版模板施工       8       任務依賴       03.週休一日         B1040       基礎及1樓版模板施工       8       任務依賴       03.週休一日         B1050       基礎及1樓版混凝土違證       1       任務依賴       01_全年無休         B1050       基礎及1樓版混凝土違證       1       任務依賴       01_全年無休         B1050       基礎及1樓版混凝土違證       14       任務依賴       01_全年無休         ●       竹業       月060       基礎及1樓版混凝土違證       專案       C_PROJ_002         ●       作業 月期       ●       第       作業代碼         ●       作業 月期       ●       「一       ●       後積作業         ●       作業 月期       ●       ●       後積作業         ●       ●       ●       後積作業       ●       ●       後積作業         ●       ●       ●       ●       ●       ●       ●       ●       ●       ●       ●       ●       ●       ●       ●       ●       ●       ●       ●       ●       ●       ●       ●                                                                                                    | A0000 開始 0 開始里程碑 03_週休一日 🗈                                          | 複製                |
| A0020       結束       0       完成里程碑       03.週休一日         - 基礎工程       58         B1010       基礎間控       8       任務依賴       03.週休一日         B1040       基礎及1橡板換板施工       8       任務依賴       03.週休一日         B1050       基礎及1橡板換板施工       8       任務依賴       03.週休一日         B1050       基礎及1橡板換板施工       8       任務依賴       01<至年無休                                                                                                    | A0020       結束       0       完成里程碑       03_週休一日         • 基礎工程       58         B1010       基礎周控       8       任務依賴       03_週休一日         B1040       基礎及1律版換板施工       8       任務依賴       03_週休一日         B1050       基礎及1律版換板施工       8       任務依賴       03_週休一日         B1050       基礎及1律版源級土鍵證       1       任務依賴       03_週休一日         B1030       地樑鋼筋配置       12       任務依賴       03_週休一日         B1070       地面層律版混凝土鍵證       14       任務依賴       01_全年無休         ●       小面層       並及1律版混凝土鍵證       14       任務依賴       01_全年無休         ●       小面層       並及1律版混凝土鍵證       14       任務依賴       01_全年無休         ●       作業       B1060       基礎及1律版混凝土違證       專案       C_PROJ_002         ●       作業       B1060       基礎及1律版混凝土違認       專案       C_PROJ_002         ●       作業規型       工期規別       完成百分比類別       作業日曆        一         ●       作業       首任經理       首要資源         一         ●       小面       ●       「回定工期3<                                                                                                    | A0020       結束       0       完成里程碑       03.週休一日         ● 基礎工程       59         B1010       基礎及1樓版換板施工       8       任務依賴       03.週休一日         B1040       基礎及1樓版換板施工       8       任務依賴       03.週休一日         B1050       基礎及1樓版換版設工       8       任務依賴       03.週休一日         B1050       基礎及1樓版線版設工       8       任務依賴       03.週休一日         B1050       基礎及1樓版混凝土鏡證       1       任務依賴       03.週休一日         B1050       基礎及1樓版混凝土鏡證       1       任務依賴       01.至年無休         B1070       地面層樓版混凝土鏡證       14       任務依賴       01.至年無休         ● 作業       B1060       基礎及1樓版混凝土鏡證       9案       C_PROJ_002         ● 作業 B1060       基礎及1樓版混凝土讒認       專案       C_PROJ_002         ● 作業類型       工期規別       充成百分比類別       作業日曆         ● 公       面定工期2單位       工期       回っ       ● 後續作業         ● C_PROJ_002FD       基礎工程       首要資源       ●       ●         ● C_PROJ_002FD       基礎工程       ●       ●       ●                                                                                                    | A0020       結束       0       完成里程碑       03_週休-日         - 基礎工程       58         B1010       基礎周控       8       任務依賴       03_週休-日         B1080       基礎及1律版課級指定       8       任務依賴       03_週休-日         B1080       基礎及1律版課級指定       8       任務依賴       03_週休-日         B1080       基礎及1律版課級主流證       1       任務依賴       03_週休-日         B1080       基礎及1律版課級主流證       12       任務依賴       03_週休-日         B1070       地面層律紙派過       14       任務依賴       01_至年無休       9         角0       地深銅筋配置       12       任務依賴       01_至年無休       9         小 作業       B1060       基礎及1律版版混凝主流置       專案       C_PROJ_002       ●       前置作業         小 作業 時1060       基礎及1律版版混凝主流置       東京       国の1_至年無休       ●       6       作業代碼         小 作業 時206       基礎及1律版版混凝主流置       東京       回って見の2_002       ●       前置作業         小 作業 時20       一       一       一       ●       6       後續作業         小 作業 時20       一       一       一       ●       ●       ●       ●       ●       ●       ●       ●       ●       ●       ●       ●       ●                                                                                                    | A0010 結構體完成 1 任務依賴 01_全年無休                                          | No.1              |
| - 基礎工程       56         B1010       基礎開控       8 任務依賴       03_週休一日         B1040       基礎及1增版換板施工       8 任務依賴       03_週休一日         B1050       基礎及1增版換板施工       8 任務依賴       01 全年無休         B1030       地樑鋼筋配置       12 任務依賴       01 全年無休         B1070       地面層橡版混凝土鏡證       14 任務依賴       01 全年無休       2 年無休         ● 竹業       B1060       基礎及1增版混凝土鏡置       14 任務依賴       01 全年無休       2 年無休         ● 竹業       B1060       基礎及1樓版混凝土鏡置       9 常       2 年無休       2 6 7 4 2 4 3 3 3 3 3 3 3 3 3 3 3 3 4 4 4 4 4                                                                                                    | ● 基礎工程       56         B1010       基礎因1律版換板施工       8 任務依賴       03_週休一日         B1040       基礎及1律版換板施工       8 任務依賴       03_週休一日         B1050       基礎及1律版換版設工資證       1 任務依賴       01 全年無休         B1030       地樑鋼筋配置       12 任務依賴       03_週休一日         B1070       地面層律版混凝土鏡證       1 任務依賴       01 全年無休                                                                                                    | ● 基礎工程       56         B1010       基礎與12       8       任務依賴       03_週休-日         B1040       基礎及1樓版模板施工       8       任務依賴       03_週休-日         B1050       基礎及1樓版模板施工       8       任務依賴       01_3/週休-日         B1030       地徑鋼筋配置       1       任務依賴       01_3/週休-日         B1030       地徑鋼筋配置       12       任務依賴       03_週休-日         B1070       地面層樓版混凝土鏡證       14       任務依賴       01_全年無休         B1070       地面層樓版混凝土鏡證       14       任務依賴       01_全年無休         小       現況<                                                                                                    | ● 基礎工程       58         B1010       基礎因12/2000         B1040       基礎及12/2000         B1050       基礎及12/2000         B1050       基礎及12/2000         B1050       基礎及12/2000         B1050       基礎及12/2000         B1050       基礎及12/2000         B1050       基礎及12/2000         B1050       基礎及12/2000         B1050       基礎及12/2000         B1050       基礎及12/2000         B1050       基礎及12/2000         B1050       基礎及12/2000         B1050       基礎及12/2000         C       P(本)         P(本)       P(本)         P(本)       P(本)         P(本)       P(本)         P(本)       P(本)         P(本)       P(本)         P(本)       P(本)         P(本)       P(本)         P(本)       P(本)         P(本)       P(- + + + + + + + + + + + + + + + + + + +                                                                                                    | A0020 結束 0 完成里程碑 03_週休一日                                            | 始上                |
| B1010       基礎開控       8 任務依賴       03 週休一日         B1040       基礎及1增版換板施工       8 任務依賴       03 週休一日         B1050       基礎及1增版換板施工       8 任務依賴       03 週休一日         B1050       基礎及1增版混凝土強證       1 任務依賴       01 全年無休         B1030       地律鋼筋配置       12 任務依賴       03 週休一日         B1070       地面層橡版混凝土強證       14 任務依賴       01 全年無休       2 年無休         ●       竹業       B1060       基礎及1增版混凝土強置       9案 C_PROJ_002         ●       作業       B1060       基礎及1增版混凝土逸置       9案 C_PROJ_002         ●       作業       B1060       基礎及1增版混凝土逸置       9案 C_PROJ_002         ●       作業頻型       工期規則       完成百分比規則       作業日層         ●       資任經理       首要資源       01 全年無休       一         ●       方低       工期規則       「加ovative GC       ●       …                                                                                                    | B1010       基礎問控       8 任務依賴       03_週休一日         B1040       基礎及1律版模板施工       8 任務依賴       03_週休一日         B1050       基礎及1律版模板施工       8 任務依賴       03_週休一日         B1050       基礎及1律版操版記錄士 確認       1 任務依賴       01 全年無休         B1030       地樑鋼筋配置       12 任務依賴       03_週休一日         B1070       地面層標版混凝土確認       14 任務依賴       01 全年無休           ●       作業       B1060       基礎及1律版混凝土確認       14 任務依賴       01 全年無休           ●       作業       B1060       基礎及1律版混凝土 確認                ●       作業       B1060       基礎及1 律板混凝土 確認                                                                                                    | B1010       基礎開控       8       任務依賴       03.週休一日         B1040       基礎及1樓版模板施工       8       任務依賴       03.週休一日         B1050       基礎及1樓版模板施工       8       任務依賴       03.週休一日         B1030       地樑鋼筋配置       12       任務依賴       03.週休一日         B1070       地面層樓版混凝土鏡證       1       任務依賴       03.週休一日         B1070       地面層樓版混凝土鏡證       14       任務依賴       01_全年無休                                                                                                    | B1010       基礎問控       8       任務依賴       03_週休一日         B1040       基礎及1樓版換板施工       8       任務依賴       03_週休一日         B1050       基礎及1樓版換版施工       8       任務依賴       03_週休一日         B1050       基礎及1樓版換版並       1       任務依賴       01_至年無休       2         B1030       地探鋼筋配置       12       任務依賴       03_週休一日       2         B1070       地面層樓版混凝土鏡證       14       任務依賴       01_至年無休       2         一般       現況<資源                                                                                                    | - 基礎工程 58 58 58 58 58 58 58 58 58 58 58 58 58                       | 1                 |
| B1040       基礎及1樓版模板施工       8 任務依賴       03 週休一日         B1050       基礎及1樓版混凝土強濫       1 任務依賴       01 至年無休         B1030       地律鋼筋配置       12 任務依賴       03 週休一日         B1070       地面層樓版混凝土鏡誕       14 任務依賴       01 至年無休       9 角色         一般       現況<資源                                                                                                    | B1040       基礎及1樓版換板施工       8 任務依賴       03.週休一日         B1050       基礎及1樓版混凝土強證       1 任務依賴       01 至年無休         B1030       地樑鋼筋配置       12 任務依賴       03.週休一日         B1070       地面層樓版混凝土鍵證       14 任務依賴       01 至年無休       2 年無休         ●       機成几 資源       代碼       運輸關係       記事       步驟       回饋       文件       費用       彙總       4 任務依賴       01 至年無休       2 年無休       2 4 2 4 2 4 2 4 2 4 2 4 2 4 2 4 2 4 2 4                                                                                                    | B1040       基礎及1樓版模板施工       8 任務依賴       03.週休一日         B1050       基礎及1樓版模板施工       1 任務依賴       01 至年無休         B1030       地樑網筋配置       12 任務依賴       03.週休一日         B1070       地面層樓版混凝土鏡護       14 任務依賴       01 至年無休         B1070       地面層樓版混凝土鏡護       14 任務依賴       01 至年無休                                                                                                    | B1040       基礎及1樓版模板施工       8 任務依賴       03_週休一日         B1050       基礎及1樓版混凝土強證       1 任務依賴       01 全年無休         B1030       地樑鋼筋配置       12 任務依賴       03.週休一日         B1070       地面層樓版混凝土鍵證       14 任務依賴       01 全年無休         B1070       地面層樓版混凝土鍵證       14 任務依賴       01 全年無休 <ul> <li>今</li> <li>今</li> <li>小台、</li> <li>第</li> <li>作業</li> <li>月1060</li> <li>基礎及1樓版混凝土读置</li> <li>專案 C_PROJ_002</li> <li>前置作業</li> <li>(二 步驟</li> <li>(二 步驟</li> <li>(二 步驟</li> <li>(二 步驟</li> <li>(二 步驟</li> <li>(四 定工期32單位</li> <li>(二 丁期</li> <li>(二 丁期</li> <li>(二 步驟</li> <li>(二 步驟</li> <li>(二 步驟</li> <li>(二 步驟</li> <li>(二 步驟</li> <li>(二 步驟</li> <li>(二 步驟</li> <li>(二 步驟</li> <li>(二 少驟</li> <li>(二 一 步驟</li> <li>(二 一 步驟</li> <li>(二 一 步驟</li> <li>(二 一 步驟</li> <li>(二 一 步驟</li> <li>(二 一 一 第</li> <li>(二 一 一 第</li> <li>(二 一 一 第</li> <li>(二 一 一 第</li> <li>(二 一 一 二 一 一 二 1)</li> <li>(二 一 一 二 1)</li> <li>(二 一 一 二 1)</li> <li>(二 一 一 1)</li> <li>(二 一 1)</li> <li>(二 一 1)</li> <li>(二 1)</li> <li>(二 1)</li> <li>(二 1)</li> <li>(二 1)</li> <li>(二 1)</li> <li>(二 1)</li> <li>(二 1)</li> <li>(二 1)</li> <li>(二 1)</li> <li>(二 1)</li> <li>(二 1)</li> <li>(二 1)</li> <li>(二 1)</li> <li>(二 1)</li> <li>(二 1)</li> <li>(二 1)</li> <li>(二 1)</li> <li>(二 1)</li> <li>(1)</li> <li>(1)</li>         &lt;</ul> | B1010 基礎開挖 8 任務依賴 03_週休一日 🔒                                         | 資源                |
| B1050       基礎及性操放器級主義語       1 性感依賴       01 全年無休       ● D/9 E 1 6F         B1030       地律鋼筋配置       12 任務依賴       03 週休一日       ●       ●       ●       ●       ●       ●       ●       ●       ●       ●       ●       ●       ●       ●       ●       ●       ●       ●       ●       ●       ●       ●       ●       ●       ●       ●       ●       ●       ●       ●       ●       ●       ●       ●       ●       ●       ●       ●       ●       ●       ●       ●       ●       ●       ●       ●       ●       ●       ●       ●       ●       ●       ●       ●       ●       ●       ●       ●       ●       ●       ●       ●       ●       ●       ●       ●       ●       ●       ●       ●       ●       ●       ●       ●       ●       ●       ●       ●       ●       ●       ●       ●       ●       ●       ●       ●       ●       ●       ●       ●       ●       ●       ●       ●       ●       ●       ●       ●       ●       ●       ●       ●       ●       ●       ● <td< td=""><td>B1050       基礎及1種版為設土協善1       LFS依賴       O1_至年無休         B1030       地探鋼筋配置       12       LF務依賴       O3_週休一日         B1070       地面層樓版混凝土鏡護       14       LF務依賴       O1_至年無休</td><td>B1050       基礎及1智族規範生講道       1 任務依賴       01 全年無休         B1030       地探網筋配置       12 任務依賴       03 週休-日         B1070       地面層操版混凝土鏡道       14 任務依賴       01 全年無休       2 年無休         一般       現況 資源       代碼       遵歸關係       記事 步驟       回饋 文件       費用       彙總         一般       現況 資源       代碼       遵歸關係       記事 步驟       回饋 文件       費用       彙總       ●       ●       作業代碼         (作業       1060       基礎及1/增版混凝土浇置       專案       C_PROJ_002       ●       前置作業         (作業類型       工期規別       完成百分比類別       作業日曆       ●       後續作業         (任務依賴       回定工期2單位       工期       回方       1 步驟         (WBS       責任經理       首要資源       ●       ●         ●       C_PROJ_002FD       基礎工程       ●       ●</td><td>B1050       基礎及1種族為總土錄畫       1 任務依賴       01 全年無休         B1030       地探鋼筋配置       12 任務依賴       03 週休-日         B1070       地面層樓版混凝土錄護       14 任務依賴       01 全年無休       2 年無休         一般       現況       資源       代碼       遊翻開係       記事       步驟       回饋       文件       費用       彙總       ●       ●       件業代碼         一般       現況       資源       代碼       遊翻開係       記事       步驟       回饋       文件       費用       彙總       ●       ●       作業代碼         ●       作業       ●1060       基礎及1樓飯混凝土 逸置       專案       C_PROJ_002       ●       ●       前置作業         ●       作業       ●1060       基礎及1樓飯混凝土 逸置       専家       C_PROJ_002       ●       ●       前置作業         ●       作業類型       工期規別       完成百分比類別       ●       ●       ●       ●       ●       ●       ●       ●       ●       ●       ●       ●       ●       ●       ●       ●       ●       ●       ●       ●       ●       ●       ●       ●       ●       ●       ●       ●       ●       ●       ●       ●       ●       ●       ●       ●       ●       ●<!--</td--><td>B1040 基礎及1樓版模板施工 8 任務依賴 03_週休一日</td><td>· 角色溶源</td></td></td<>                                                                                                  | B1050       基礎及1種版為設土協善1       LFS依賴       O1_至年無休         B1030       地探鋼筋配置       12       LF務依賴       O3_週休一日         B1070       地面層樓版混凝土鏡護       14       LF務依賴       O1_至年無休                                                                                                    | B1050       基礎及1智族規範生講道       1 任務依賴       01 全年無休         B1030       地探網筋配置       12 任務依賴       03 週休-日         B1070       地面層操版混凝土鏡道       14 任務依賴       01 全年無休       2 年無休         一般       現況 資源       代碼       遵歸關係       記事 步驟       回饋 文件       費用       彙總         一般       現況 資源       代碼       遵歸關係       記事 步驟       回饋 文件       費用       彙總       ●       ●       作業代碼         (作業       1060       基礎及1/增版混凝土浇置       專案       C_PROJ_002       ●       前置作業         (作業類型       工期規別       完成百分比類別       作業日曆       ●       後續作業         (任務依賴       回定工期2單位       工期       回方       1 步驟         (WBS       責任經理       首要資源       ●       ●         ●       C_PROJ_002FD       基礎工程       ●       ●                                                                                                    | B1050       基礎及1種族為總土錄畫       1 任務依賴       01 全年無休         B1030       地探鋼筋配置       12 任務依賴       03 週休-日         B1070       地面層樓版混凝土錄護       14 任務依賴       01 全年無休       2 年無休         一般       現況       資源       代碼       遊翻開係       記事       步驟       回饋       文件       費用       彙總       ●       ●       件業代碼         一般       現況       資源       代碼       遊翻開係       記事       步驟       回饋       文件       費用       彙總       ●       ●       作業代碼         ●       作業       ●1060       基礎及1樓飯混凝土 逸置       專案       C_PROJ_002       ●       ●       前置作業         ●       作業       ●1060       基礎及1樓飯混凝土 逸置       専家       C_PROJ_002       ●       ●       前置作業         ●       作業類型       工期規別       完成百分比類別       ●       ●       ●       ●       ●       ●       ●       ●       ●       ●       ●       ●       ●       ●       ●       ●       ●       ●       ●       ●       ●       ●       ●       ●       ●       ●       ●       ●       ●       ●       ●       ●       ●       ●       ●       ●       ●       ● </td <td>B1040 基礎及1樓版模板施工 8 任務依賴 03_週休一日</td> <td>· 角色溶源</td>                                                                                                    | B1040 基礎及1樓版模板施工 8 任務依賴 03_週休一日                                     | · 角色溶源            |
| B1030       担保到前面置       12       日初秋粮       03_週床一日       3       3       週本一日       3       第       角色         B1070       地面層棲版混凝土鏡護       14       任務依賴       01_全年無休        3       角色         一般       現況       資源       代碼       遵輯關係       記事       步驟       回饋       文件       費用       彙總        ●       作業代碼         ・       作業       B1060       基礎及1樓版混凝土逸置       專案       C_PROJ_002       ●       前置作業         ・       作業       B1060       基礎及1樓版混凝土逸置       專案       C_PROJ_002       ●       前置作業         ・       作業       B1060       基礎及1樓版混凝土逸置       車       回       ○       作業代碼         ・       作業       B1060       基礎及1樓版混凝土逸置       車       ●       修業代碼         ・       作業       B1060       基礎及1樓版混凝土逸置       車       ●       修業代碼         ・       作業       B1060       主規規則       完成百分比規則       ●       ●       ●       ●       ●       ●       ●       ●       ●       ●       ●       ●       ●       ●       ●       ●       ●       ●       ●       ●       ●       ●       ●                                                                                                    | B1030       地保護時間回還       12       12       12       12       12       13       14       13       14       13       14       13       14       13       14       14       14       14       13       14       14       14       14       14       13       14       14       14       14       14       14       14       14       14       14       14       14       14       14       14       14       14       14       14       14       14       14       14       14       15       14       14       14       14       15       14       15       16       16       16       16       16       16       16       16       16       16       16       16       16       16       16       16       16       16       16       16       16       16       16       16       16       16       16       16       16       16       16       16       16       16       16       16       16       16       16       16       16       16       16       16       16       16       16       16       16       16       16       16       16                                                                                                    | B1030       地探測的設置       12       12       12       13       14       03       14       03       14       03       14       13       14       13       14       13       14       13       14       13       14       13       14       13       13       14       13       14       13       14       14       14       14       14       14       14       14       14       14       14       14       14       14       14       14       14       14       14       14       14       14       14       14       14       15       14       14       15       14       14       14       14       14       14       14       14       14       14       14       14       14       14       14       14       14       14       14       14       14       14       14       14       14       14       14       14       14       14       14       14       14       14       14       14       14       14       14       14       14       14       14       14       14       14       14       14       14       14       14       14                                                                                                    | B1030       地保育時間回回       12       12       13       03_週床一日       9       角色         B1070       地面層操版混凝土鏡護       14       任務依賴       01_全年無休       9       角色         一般       現況       資源       代碼       遵輯關係       記事       步驟       回饋       文件       費用       彙總       1       4       任務依賴       01_全年無休       9       作業代碼         ●       作業       月1060       基礎及1 操版混凝土 漢置       専家       C_PROJ_002       1       前置作業         ●       作業       月1060       基礎及1 操版混凝土 漢置       専家       C_PROJ_002       1       前置作業         ●       作業類型       工期規別       完成百分比類別       作業日曆       1       步驟         ●       「日家工期32單位       工期       ●       同1_全年無休       1       步驟         ●       作業類型       工期規約       完成百分比類別       作業日曆       1       步驟         ●       ●       百定工期32單位       工期       ●       回       1       步驟         ●       ●       ●       ●       ●       ●       ●       ●       ●       ●       ●       ●       ●       ●       ●       ●       ●       ●       ●       ●       ●                                                                                                    | B1060 基礎及1復版混凝土流道 1 仕扮板類 01_全年無休 🧐 🗥                                | JURGE             |
| 一般       現況       資源       代碼       遵輯關係       記事       步驟       回饋       文件       費用       食粮       01_年半無休       ●       作業代碼         一般       現況       資源       代碼       遵輯關係       記事       步驟       回饋       文件       費用       食粮       ●       作業代碼       ●       作業代碼         ・       作業       ●1060       基礎及1 樓版混凝土 読置       事案       C_PROJ_002       ●       前置作業         「作業類型       工期規則       充成百分比規則       作業日曆       ●       後積作業         「任務依賴       ●       固定工期32單位       「工期       ●       101_全年無休       ●         WBS       責任経理       首要資源       ●       ●       ●       ●       ●         ●       C_PROJ_002.FD       基礎工程       ●       ●       ●       ●       ●         ●       C_PROJ_002.FD       基礎工程       ●       ●       ●       ●       ●       ●       ●       ●       ●       ●       ●       ●       ●       ●       ●       ●       ●       ●       ●       ●       ●       ●       ●       ●       ●       ●       ●       ●       ●       ●       ●       ●       ● <t< td=""><td>一般     現況     資源     代碼     避難開解係     記事     步骤     回館     文件     費用     彙總     ●     ●     ●     ●     ●     ●     ●     ●     ●     ●     ●     ●     ●     ●     ●     ●     ●     ●     ●     ●     ●     ●     ●     ●     ●     ●     ●     ●     ●     ●     ●     ●     ●     ●     ●     ●     ●     ●     ●     ●     ●     ●     ●     ●     ●     ●     ●     ●     ●     ●     ●     ●     ●     ●     ●     ●     ●     ●     ●     ●     ●     ●     ●     ●     ●     ●     ●     ●     ●     ●     ●     ●     ●     ●     ●     ●     ●     ●     ●     ●     ●     ●     ●     ●     ●     ●     ●     ●     ●     ●     ●     ●     ●     ●     ●     ●     ●     ●     ●     ●     ●     ●     ●     ●     ●     ●     ●     ●     ●     ●     ●     ●     ●     ●     ●     ●     ●     ●     ●     ●     ●     ●     ●     ●<!--</td--><td>一般現況資源代碼運輸開係記事 步骤回饋文件費用 魚總     ●     ●     ●     ●     ●     ●     ●     ●     ●     ●     ●     ●     ●     ●     ●     ●     ●     ●     ●     ●     ●     ●     ●     ●     ●     ●     ●     ●     ●     ●     ●     ●     ●     ●     ●     ●     ●     ●     ●     ●     ●     ●     ●     ●     ●     ●     ●     ●     ●     ●     ●     ●     ●     ●     ●     ●     ●     ●     ●     ●     ●     ●     ●     ●     ●     ●     ●     ●     ●     ●     ●     ●     ●     ●     ●     ●     ●     ●     ●     ●     ●     ●     ●     ●     ●     ●     ●     ●     ●     ●     ●     ●     ●     ●     ●     ●     ●     ●     ●     ●     ●     ●     ●     ●     ●     ●     ●     ●     ●     ●     ●     ●     ●     ●     ●     ●     ●     ●     ●     ●     ●     ●     ●     ●     ●     ●     ●     ●     ●     ●     ●     ●     ●</td><td>一般現況資源代碼運輸開係記事 步骤回饋文件費用 魚總     01_生牛無休     3     作業代碼       一般現況資源代碼運輸開係記事 步骤回饋文件費用 魚總     事案 C_PROJ_002     前置作業       作業類型     工期規別     完成百分比類別     作業日暦       任務依賴     固定工期8單位     工期     同01_全年無休     3       WBS     責任経理     首要資源       C_PROJ_002FD 基礎工程     Innovative GC     3</td><td>B1030 地保姆期的自己 12 过初松粮 03 回怀一日<br/>B1070 地市局境防泥艇十套罐 14 任務依轄 01 全年冊伏 V</td><td>角色</td></td></t<> | 一般     現況     資源     代碼     避難開解係     記事     步骤     回館     文件     費用     彙總     ●     ●     ●     ●     ●     ●     ●     ●     ●     ●     ●     ●     ●     ●     ●     ●     ●     ●     ●     ●     ●     ●     ●     ●     ●     ●     ●     ●     ●     ●     ●     ●     ●     ●     ●     ●     ●     ●     ●     ●     ●     ●     ●     ●     ●     ●     ●     ●     ●     ●     ●     ●     ●     ●     ●     ●     ●     ●     ●     ●     ●     ●     ●     ●     ●     ●     ●     ●     ●     ●     ●     ●     ●     ●     ●     ●     ●     ●     ●     ●     ●     ●     ●     ●     ●     ●     ●     ●     ●     ●     ●     ●     ●     ●     ●     ●     ●     ●     ●     ●     ●     ●     ●     ●     ●     ●     ●     ●     ●     ●     ●     ●     ●     ●     ●     ●     ●     ●     ●     ●     ●     ●     ●     ● </td <td>一般現況資源代碼運輸開係記事 步骤回饋文件費用 魚總     ●     ●     ●     ●     ●     ●     ●     ●     ●     ●     ●     ●     ●     ●     ●     ●     ●     ●     ●     ●     ●     ●     ●     ●     ●     ●     ●     ●     ●     ●     ●     ●     ●     ●     ●     ●     ●     ●     ●     ●     ●     ●     ●     ●     ●     ●     ●     ●     ●     ●     ●     ●     ●     ●     ●     ●     ●     ●     ●     ●     ●     ●     ●     ●     ●     ●     ●     ●     ●     ●     ●     ●     ●     ●     ●     ●     ●     ●     ●     ●     ●     ●     ●     ●     ●     ●     ●     ●     ●     ●     ●     ●     ●     ●     ●     ●     ●     ●     ●     ●     ●     ●     ●     ●     ●     ●     ●     ●     ●     ●     ●     ●     ●     ●     ●     ●     ●     ●     ●     ●     ●     ●     ●     ●     ●     ●     ●     ●     ●     ●     ●     ●     ●</td> <td>一般現況資源代碼運輸開係記事 步骤回饋文件費用 魚總     01_生牛無休     3     作業代碼       一般現況資源代碼運輸開係記事 步骤回饋文件費用 魚總     事案 C_PROJ_002     前置作業       作業類型     工期規別     完成百分比類別     作業日暦       任務依賴     固定工期8單位     工期     同01_全年無休     3       WBS     責任経理     首要資源       C_PROJ_002FD 基礎工程     Innovative GC     3</td> <td>B1030 地保姆期的自己 12 过初松粮 03 回怀一日<br/>B1070 地市局境防泥艇十套罐 14 任務依轄 01 全年冊伏 V</td> <td>角色</td>                                                                                                    | 一般現況資源代碼運輸開係記事 步骤回饋文件費用 魚總     ●     ●     ●     ●     ●     ●     ●     ●     ●     ●     ●     ●     ●     ●     ●     ●     ●     ●     ●     ●     ●     ●     ●     ●     ●     ●     ●     ●     ●     ●     ●     ●     ●     ●     ●     ●     ●     ●     ●     ●     ●     ●     ●     ●     ●     ●     ●     ●     ●     ●     ●     ●     ●     ●     ●     ●     ●     ●     ●     ●     ●     ●     ●     ●     ●     ●     ●     ●     ●     ●     ●     ●     ●     ●     ●     ●     ●     ●     ●     ●     ●     ●     ●     ●     ●     ●     ●     ●     ●     ●     ●     ●     ●     ●     ●     ●     ●     ●     ●     ●     ●     ●     ●     ●     ●     ●     ●     ●     ●     ●     ●     ●     ●     ●     ●     ●     ●     ●     ●     ●     ●     ●     ●     ●     ●     ●     ●     ●     ●     ●     ●     ●     ●                                                                                                    | 一般現況資源代碼運輸開係記事 步骤回饋文件費用 魚總     01_生牛無休     3     作業代碼       一般現況資源代碼運輸開係記事 步骤回饋文件費用 魚總     事案 C_PROJ_002     前置作業       作業類型     工期規別     完成百分比類別     作業日暦       任務依賴     固定工期8單位     工期     同01_全年無休     3       WBS     責任経理     首要資源       C_PROJ_002FD 基礎工程     Innovative GC     3                                                                                                    | B1030 地保姆期的自己 12 过初松粮 03 回怀一日<br>B1070 地市局境防泥艇十套罐 14 任務依轄 01 全年冊伏 V | 角色                |
| 一般       現況       資源       代碼       遵輯關係       記事       步驟       回顧       文件       費用       彙總       ●       1F素       15%         ●       作業       ●1060       基礎及1樓版混凝土读置       專案       C_PROJ_002       ●       前置作業         ●       作業類型       工期類別       完成百分比類別       作業日暦       ●       後積作業         ●       ●       百定工期&單位       ●       11       ●       ●       後積作業         ●       ●       ●       ●       ●       ●       ●       ●       ●       ●       ●       ●       ●       ●       ●       ●       ●       ●       ●       ●       ●       ●       ●       ●       ●       ●       ●       ●       ●       ●       ●       ●       ●       ●       ●       ●       ●       ●       ●       ●       ●       ●       ●       ●       ●       ●       ●       ●       ●       ●       ●       ●       ●       ●       ●       ●       ●       ●       ●       ●       ●       ●       ●       ●       ●       ●       ●       ●       ●       ●       ●       ●       ●                                                                                                    | 一般       現況       資源       代碼       遵歸關係       記事       步期       回饋       文件       費用       彙總       ●       1 F葉1\05         ●       作業       ●1060       基礎及1 擦板混凝土 读置       專案       C_PROJ_002       ●       前置作業         ●       作業類型       工期類別       完成百分比類別       作業日暦       ●       後積作業         ●       任務依賴       ●       固定工期3單位       ●       町 01_全年無休       ●       ●         VBS       責任経理       首要資源       ●       ●       ●       ●       ●       ●         ●       C_PROJ_002.FD       基礎工程       ●       ●       ●       ●       ●       ●       ●       ●       ●       ●       ●       ●       ●       ●       ●       ●       ●       ●       ●       ●       ●       ●       ●       ●       ●       ●       ●       ●       ●       ●       ●       ●       ●       ●       ●       ●       ●       ●       ●       ●       ●       ●       ●       ●       ●       ●       ●       ●       ●       ●       ●       ●       ●       ●       ●       ●       ●       ●       ●                                                                                                    | 一般       現況       資源       代碼       遵輯關係       記事       步骤       回館       文件       費用       彙總       ●       1 + 葉 1 + 読 <ul> <li>             作業</li> <li>             P1060             </li> <li>             基礎及1 操版混凝土 決選             </li> <li>             た成百分比類別             作業日暦             </li> <li>             代養(作業)             </li> <li>             代育(1)             </li> <li>             でののののののののののののののののののののののののの</li></ul>                                                                                                    | 一般       現況       資源       代碼       遵歸關係       記事       步期       回饋       文件       費用       彙總       ●       1 F案1%8         ●       作業       ●1060       基礎及1樓版混凝土读置       專案       C_PROJ_002       ●       前置作業         ●       作業類型       工期類別       充成百分比類別       作業日暦       ●       後續作業         ●       ●       面定工期3單位       ●       町の1_全年無休       ●       後續作業         ●       ●       ●       百任程理       首要資源       ●       ●       ●         ●       C_PROJ_002.FD       基礎工程       ●       ●       ●       ●       ●                                                                                                    |                                                                     | A-WEZDET          |
| ◆       作業 B1060       基礎及1樓版混凝土違置       專案 C_PROJ_002       ■       前置作業         作業類型       工期類別       完成百分比類別       作業日暦       ■       前置作業         「任務依賴       ●       固定工期&單位       「工期       ■       同①1_全年無休       …         VMBS       責任経理       首要資源       ●       参驟         ●       C_PROJ_002.FD       基礎工程       」       Innovative GC       ●       …                                                                                                    | <ul> <li>              作業 B1060 基礎及1樓版混凝土读置             專案 C_PROJ_002                  作業類型             「期類別             完成百分比類別             作業日暦                  作業類型             工期類別             完成百分比類別             作業日暦                  任務依賴             【回定工期32單位             」             工期</li></ul>                                                                                                    | <ul> <li>              作業 B1060 基礎及1樓版混凝土流置             專案 C_PROJ_002      </li> <li>             作業類型             工期規別             完成百分比類別             作業日暦         </li> <li>             任務依賴             【回定工期6單位             【工期             】             『</li></ul>                                                                                                    | <ul> <li>              作業 ▶1060 基礎及1樓版混凝土读置             察案 C_PROJ_002      </li> <li>             作業類型             工期類別             完成百分比類別             作業日暦         </li> <li>             任務依賴             【回定工期&amp;單位             」工期             【可し合うに、             」             」の</li></ul>                                                                                                    | - 般   現況   資源   代碼   邏輯關係   記事   步驟   回饋   文件   費用   彙總   🌓 🍼 🎵     | F#TG#5            |
| 作業類型       工期類別       完成百分比類別       作業日暦       □       ②       後續作業         任務依賴       図定工期&單位       工期       IDIO1_全年無休       □       一       一       一       一       一       一       一       ●       後續作業       □       一       一       ●       ●       ●       ●       ●       ●       ●       ●       ●       ●       ●       ●       ●       ●       ●       ●       ●       ●       ●       ●       ●       ●       ●       ●       ●       ●       ●       ●       ●       ●       ●       ●       ●       ●       ●       ●       ●       ●       ●       ●       ●       ●       ●       ●       ●       ●       ●       ●       ●       ●       ●       ●       ●       ●       ●       ●       ●       ●       ●       ●       ●       ●       ●       ●       ●       ●       ●       ●       ●       ●       ●       ●       ●       ●       ●       ●       ●       ●       ●       ●       ●       ●       ●       ●       ●       ●       ●       ●       ●       ●       ● <td< td=""><td>作業類型       工期類別       完成百分比類別       作業日暦       ●       後續作業         任務依賴        固定工期&amp;單位       工期       回       回       1       一       ●       後續作業         VMBS       責任経理       首要資源       ●       ●       ●       ●       ●       ●       ●       ●       ●       ●       ●       ●       ●       ●       ●       ●       ●       ●       ●       ●       ●       ●       ●       ●       ●       ●       ●       ●       ●       ●       ●       ●       ●       ●       ●       ●       ●       ●       ●       ●       ●       ●       ●       ●       ●       ●       ●       ●       ●       ●       ●       ●       ●       ●       ●       ●       ●       ●       ●       ●       ●       ●       ●       ●       ●       ●       ●       ●       ●       ●       ●       ●       ●       ●       ●       ●       ●       ●       ●       ●       ●       ●       ●       ●       ●       ●       ●       ●       ●       ●       ●       ●       ●       ●       ●       <t< td=""><td>作業類型       工期類別       完成百分比類別       作業日曆         任務依賴       【固定工期3單位       【II]       [II]       01_全年無休       [II]       步驟         VMBS       責任經理       首要資源         III       C_PROJ_002.FD       基礎工程       [II]       III]       一       一</td><td>作業頻型       工期頻別       完成百分比類別       作業日曆         任務依賴        固定工期3單位       工期       可01_全年無休       」       步驟         VMBS       責任經理       首要資源         C_PROJ_002.FD       基礎工程       」       小       」       一       小</td><td>◆ 作業 B1060 基礎及1樓版混凝土澆置 專案 C_PROJ_002 및 i</td><td>前置作業</td></t<></td></td<>                                                                                                    | 作業類型       工期類別       完成百分比類別       作業日暦       ●       後續作業         任務依賴        固定工期&單位       工期       回       回       1       一       ●       後續作業         VMBS       責任経理       首要資源       ●       ●       ●       ●       ●       ●       ●       ●       ●       ●       ●       ●       ●       ●       ●       ●       ●       ●       ●       ●       ●       ●       ●       ●       ●       ●       ●       ●       ●       ●       ●       ●       ●       ●       ●       ●       ●       ●       ●       ●       ●       ●       ●       ●       ●       ●       ●       ●       ●       ●       ●       ●       ●       ●       ●       ●       ●       ●       ●       ●       ●       ●       ●       ●       ●       ●       ●       ●       ●       ●       ●       ●       ●       ●       ●       ●       ●       ●       ●       ●       ●       ●       ●       ●       ●       ●       ●       ●       ●       ●       ●       ●       ●       ●       ● <t< td=""><td>作業類型       工期類別       完成百分比類別       作業日曆         任務依賴       【固定工期3單位       【II]       [II]       01_全年無休       [II]       步驟         VMBS       責任經理       首要資源         III       C_PROJ_002.FD       基礎工程       [II]       III]       一       一</td><td>作業頻型       工期頻別       完成百分比類別       作業日曆         任務依賴        固定工期3單位       工期       可01_全年無休       」       步驟         VMBS       責任經理       首要資源         C_PROJ_002.FD       基礎工程       」       小       」       一       小</td><td>◆ 作業 B1060 基礎及1樓版混凝土澆置 專案 C_PROJ_002 및 i</td><td>前置作業</td></t<>                                                                                                    | 作業類型       工期類別       完成百分比類別       作業日曆         任務依賴       【固定工期3單位       【II]       [II]       01_全年無休       [II]       步驟         VMBS       責任經理       首要資源         III       C_PROJ_002.FD       基礎工程       [II]       III]       一       一                                                                                                    | 作業頻型       工期頻別       完成百分比類別       作業日曆         任務依賴        固定工期3單位       工期       可01_全年無休       」       步驟         VMBS       責任經理       首要資源         C_PROJ_002.FD       基礎工程       」       小       」       一       小                                                                                                    | ◆ 作業 B1060 基礎及1樓版混凝土澆置 專案 C_PROJ_002 및 i                            | 前置作業              |
| 任務依賴     回定工期&單位     工期     IP蛋 01_全年無休     」       VMBS     責任經理     首要資源       Imovative GC     Imovative GC                                                                                                    | 任務依賴     國定工期3單位     工期     國口_全年無休     」       WBS     責任經理     首要資源       G     C_PROJ_002.FD 基礎工程     Innovative GC                                                                                                    | 「日茶 KALL     「日茶 KALL     「日本 KALL     「日本 KALL     「日本 | 「日本のな量」」「「本のなが」」「日本日月」」       「日本のな量」」「「日本日月」」」       「日本日月」」       「日本日月」」       「日本日本日」       「日本日月」」       「日本日月」」       「日本日月」」       「日本日日」       「日本日日」       「日本日」       「日本日」       「日本日」       「日本日」       「日本日」       「日本日」       「日本日」       「日本日」       「日本日」       「日本日」       「日本日」       「日本日」       「日本日」       「日本日」       「日本日」       「日本日」       「日本日」       「日本日」       「日本日」       「日本日」       「日本日」       「日本日」       「日本日」       「日本日」 <td< td=""><td></td><td><b> <u> </u> </b></td></td<>                                                                                                    |                                                                     | <b> <u> </u> </b> |
| IEEnflictation     ● ● ● ● ● ● ● ● ● ● ● ● ● ● ● ● ● ● ●                                                                                                    | WBS 責任經理 首要資源<br>■ C_PROJ_002.FD 基礎工程 Innovative GC 备                                                                                                    | VBS 責任經理 首要資源<br>I C_PROJ_002.FD 基礎工程 Innovative GC                                                                                                    | WBS 責任経理 首要資源<br>■ C_PROJ_002.FD 基礎工程 Innovative GC                                                                                                    |                                                                     |                   |
| WBS<     責任経理     首要資源       Image: C_PROJ_002.FD 基礎工程 Innovative GC                                                                                                    | WBS 責任經理 首要資源<br>■ C_PROJ_002.FD 基礎工程 Innovative GC 备                                                                                                    | WBS 責任經理 首要資源<br>■ C_PROJ_002.FD 基礎工程 Innovative GC                                                                                                    | WBS 責任程理 首要資源<br>■ C_PROJ_002.FD 基礎工程 Innovative GC                                                                                                    |                                                                     | 步驟                |
| ■ C_PROJ_002.FD 基礎工程 Innovative GC 备                                                                                                    | Na C_PROJ_002.FD 基礎工程 Innovative GC 备                                                                                                    | Na C_PROJ_002.FD 基礎工程 Innovative GC 8                                                                                                    | Na C_PROJ_002.FD 基礎工程 Innovative GC 8                                                                                                    | WBS 責任經理 首要資源                                                       |                   |
|                                                                                                    |                                                                                                    |                                                                                                    |                                                                                                    | New C_PROJ_002.FD 基礎工程 Innovative GC 8                              |                   |
|                                                                                                    |                                                                                                    |                                                                                                    |                                                                                                    |                                                                     |                   |

### 在「作業詳情表中」加入「後續作業」頁籤

 步驟2:執行功能表「檢視」→「底部配置圖選項」,彈出作業詳情顯示 視窗,選取「後續作業」至顯示標籤後,執行「確定」。

Primavera P6 檔案(F) 編輯(E) 檢視(V) 專案(P) 企業(N) 工具(T) 管理(A) 說明(H) 😐 作業詳情表 配置圖(0) 確定 ■ 作業桿(B) ✓ 可用標籤 顯示標籤 € 作業桿圖選項(R) 🖪 🖳 🖪 🐚 💪 🚠 前置作業 一般 狀態 -白頭 . Ø 取消 門 欄位(L)... 資源 篩難 全部作業 8 代碼 \* 原定工期作業類型 主田 資源 進度探照燈(P) 邏輯關係 記事項目 進度線(S) 199 步驟 預設 報表 附掛物件(T) 回館 199 ◊ 資料表的字體和列(U)... 交件 追蹤 0 開始里 -費用 (?) 說明 網診圖羅頂(V) 1 任務依頼 G 底部配置圖選項(Y). 後續作業 0 完成里: WBS ▼ 篩選器(F)... 58 分組和排序(G)... 8 任務依頼 作業 8 任務依頼 摸板施工 9 顯示於頂部(W) 记服源十清器 1 任務依 指派 顯示於底部(H) ▶ 품 12 任務依頼 14 任務依頼 混凝土養護 提示說明(X) 交件 ■ 作業代碼 系 記事 步驟 回饋 文件 費用 彙總 +, 全部展開(E) Ctrl+Num+ 費用 51樓版混凝土遠置 専案 C\_PROJ\_002 前置作業 - 全部收起(C) Ctrl+Num -...... ➡ 收起到(Z)... **a** 後續作業 門號 完成百分比類別 作業日曆 工作列の ▶ 月8單位 ▼ 工期 ▼ 100\_全年無休 2 步驟 議題 ◀ 前頁(K) 責任經理 首要資源 ⇒∎險 ▶ 下頁(N) ... Innovative GC 8 合 首頁(Q)

② 將「後續作業」選取至顯示標籤

### 指派後續作業

• 步驟3:在配置圖中選取欲編輯後續關係之作業。

• 步驟4:執行「指派」即彈出指派後續作業視窗

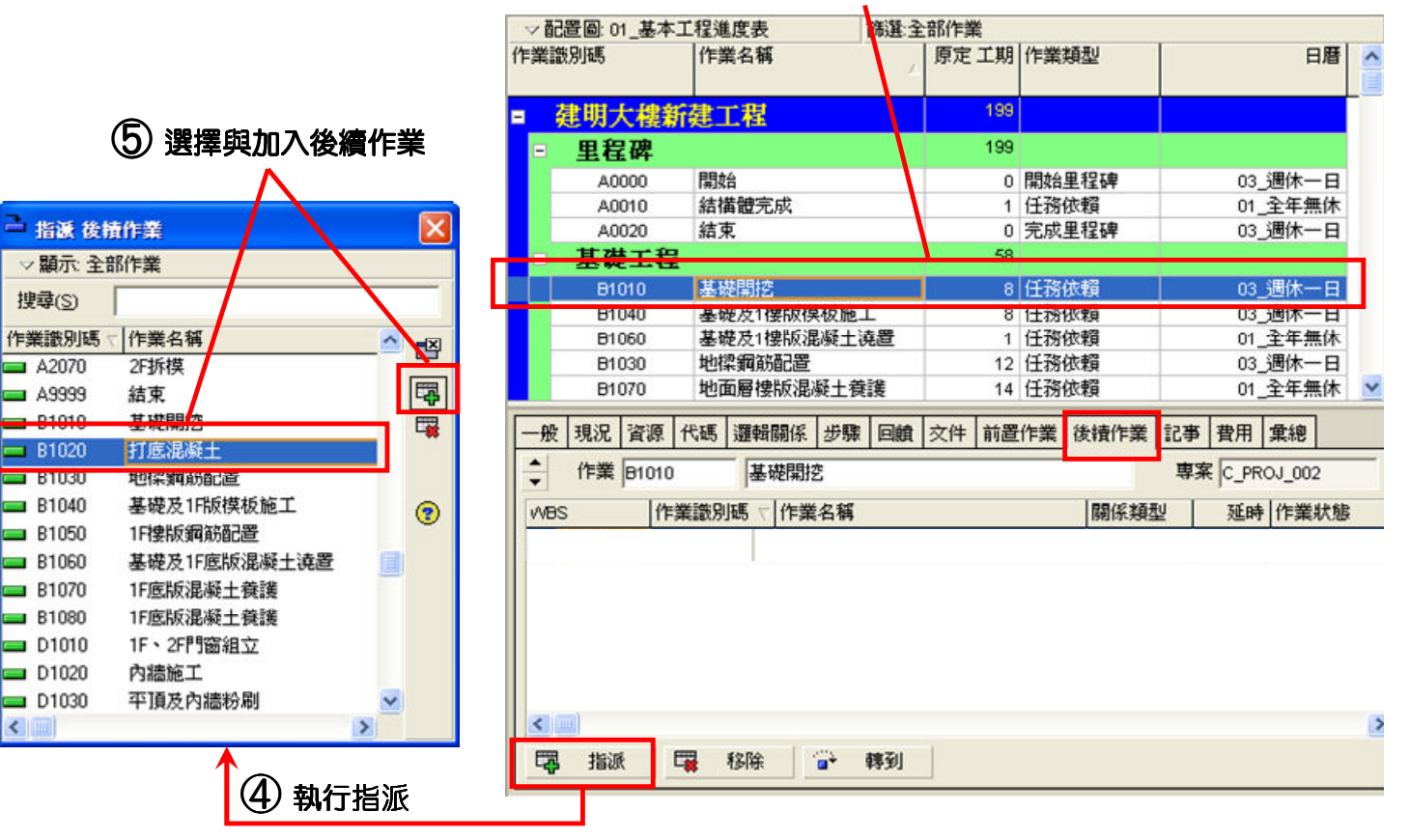

#### ③ 選取欲編輯之作業

### 選定後續作業之關係類型,輸入延時天數

步驟5:在視窗中選擇欲加入之後續作業,執行即在「後續作業」頁籤
 中產生後續作業。

| 100 | ~ <b>BC</b> B | <b>晋</b> 圖: 01  | 1_基本 | 工程通     | 度表     |          | 篩選                                        | 全部作  | 業   |      |                      |    |               |               |             |    |   |          |    |    |               |    |
|-----|---------------|-----------------|------|---------|--------|----------|-------------------------------------------|------|-----|------|----------------------|----|---------------|---------------|-------------|----|---|----------|----|----|---------------|----|
| 1'F | 業識            | 別碼              |      | 作業      | 首名稱    |          |                                           | / 原定 | 工期  | 作業   | 類型                   |    |               | E             | 曆           | ^  |   |          |    |    |               |    |
|     | 葔             | ま明ノ             | に樓翁  | f建_     | L程     |          |                                           |      | 199 |      |                      |    |               |               |             |    |   |          |    |    |               |    |
|     | =             | 里程              | 碑    |         |        |          |                                           |      | 199 |      |                      |    |               |               |             |    |   |          |    |    |               |    |
|     |               | A00             | 000  | 開加      | 台      | 0        |                                           |      | 0   | 開始   | 里程碑                  |    | 03            | 週休-           | -日          |    |   |          |    |    |               |    |
|     |               | A00             | 010  | 結構      | 黄體完成   | 戉        |                                           |      | 1   | 任務   | 依賴                   |    | 01            | 全年無           | 牀           |    |   |          |    |    |               |    |
|     |               | A00             | 020  | 結了      | R.     | 889103   |                                           |      | 0   | 完成   | 里程碑                  |    | 03            | 週休一           | -日          |    |   |          |    |    |               |    |
|     |               | 基礎              | 工程   |         |        |          |                                           |      | 58  |      |                      |    |               |               |             |    |   |          |    |    |               |    |
|     |               | B10             | 010  | 基礎      | 観開挖    |          |                                           |      | 8   | 任務   | 依賴                   |    | 03            | 」週休-          | -日          |    |   |          |    |    |               |    |
|     |               | B10             | 040  | 基礎      | 整及1樓   | 版模板      | 5施工                                       |      | 8   | 任務   | 依賴                   | _  | 03            | 週休一           | -日          |    |   |          |    |    |               |    |
|     | _             | B10             | 060  | 基礎      | を及1樓   | 版混凝      | 社 達 置                                     | _    | 1   | 任務   | 依賴                   | -  | 01            | 全年無           | 林           |    |   |          |    |    |               |    |
|     |               | B10             | 30   | 地位      | 彩明的管   | に直接      | 上共建                                       | -    | 12  | 1土7分 | 化水和泉                 |    | 03            | 通休一           | -11         |    |   |          |    |    |               |    |
| -   |               | BIU             | 170  | 100     | 山眉 1美h | 风和毛州旺    | 工党波                                       |      | 14  | 1±7% | 化采用                  |    | 01            | _ <u>+</u> +# | EIN I       | ×  |   |          |    |    |               |    |
| -   | 一般            | 現況              | 資源   | 代碼      | 邏輯隊    | 副係 ガ     | ・ 「「「「」」 「「」 「」 「」 「」 「」 「」 「」 「」 「」 「」 「 | t 文件 | 前置  | 作業   | 後續作業                 | 記事 | 費用            | 彙總            |             |    |   |          |    |    |               |    |
|     | ▼<br>WBS      | 1F <del>末</del> | 1010 | 業識別     | 基帧     | 作業名      | 稱                                         |      |     |      | 關係類                  | 포  | e JC_PH<br>延明 | (03_002       | 状態          |    |   |          |    |    |               |    |
|     | <             | 目調              |      | **      | 移除     |          | • 轉到                                      |      |     | /    | FF<br>FS<br>SF<br>SS |    |               |               |             | >  |   |          |    |    |               |    |
|     |               |                 |      |         |        |          |                                           | 6    | 指派  | 邏    | 閳關係                  |    | Ć             | ⑦輸            | <b>返</b> 入1 | 王時 | ŕ |          |    |    |               |    |
| :選] | 取             |                 | 騆    | 条*<br>大 | 頁西     | <u> </u> | 表                                         | 洛    | ,指  | 訂    | <b>辰該</b> 作          | 乍美 | 美防            | 後             | 續           | 作  | 詳 | ĕ⊃<br>₹∕ | フ尾 | 搁修 | <b></b><br>条類 | ĮŢ |
| :選I | 权             | Γz              | 正日   | 士       | 」表     | ₹柊       | <b>द,</b> 庫                               | 谕入   | 〔近  | EE   | 手天婁                  | 故。 |               |               |             |    |   |          |    |    |               |    |

| WBS           | 作業<br>識別碼      | 作業名稱                  | 後續<br>作業 | 邏輯<br>關係 | 延時 |
|---------------|----------------|-----------------------|----------|----------|----|
|               | A0000          | 開始                    | S1030    | FS       | 0  |
|               |                |                       | D1020    | FS       | 3  |
| 里程碑           | A0010          | 結構體完成                 | D1050    | FS       | 5  |
|               |                |                       | S1010    | FS       | 5  |
|               | A9999          | 結束                    | *        |          |    |
|               | B1010          | 基礎開挖                  | B1020    | FS       | C  |
|               | B1020          | 打底混凝土                 | B1030    | FS       | 3  |
|               | B1030          | 地樑鋼筋配置                | B1040    | FS       | -2 |
| 基礎            | B1040          | 基礎及1F版模板施工            | B1050    | FS       | -4 |
| 工程            | B1050          | 1F樓版鋼筋配置              | B1060    | FS       | C  |
|               | <b>B</b> 1000  |                       | B1070    | SS       | 7  |
|               | B1060          | 基礎及IF底版混凝工港直          | A1010    | FS       | 0  |
|               | B1070          | 1F底版混凝土養護             | A1020    | SS       | 7  |
|               | A1010          |                       | A1020    | FS       | 0  |
|               | A1020          | 1F牆柱鋼筋組立              | A1030    | FS       | -2 |
|               | A1030          | 1F牆柱及2F樑版組模           | A1040    | FS       | -3 |
|               | A 1010         |                       | A1050    | FS       | C  |
| 1F            | A1040          | 2日秋采万反亚阿月力杀日          | E1010    | SS       | 5  |
| 結構體           |                |                       | A1060    | FS       | C  |
|               | A1050          | 1F混凝土澆置               | A1070    | FS       | 14 |
|               |                |                       | A2010    | SS       | 3  |
|               | A1060          | 1F混土養護                | A2020    | SS       | 7  |
|               | A1070          |                       | A2030    | FS       | 5  |
|               | A2010          |                       | A2020    | FS       | 0  |
|               | A2020          | 2F)牆柱鋼筋組立             | A2030    | FS       | -4 |
|               | A2030          | 2F牆柱及RF樑版組模           | A2040    | FS       | -6 |
|               |                |                       | A2050    | FS       | 0  |
| 2F<br>《十十世 @曲 | A2040          | RFM梁后反亚阿月力杀日 <u>1</u> | E1020    | SS       | 5  |
| が古作再有壹        | • • • • = •    |                       | A2060    | FS       | 0  |
|               | A2050          | 2F泥/碇工)港直             | A2070    | FS       | 14 |
|               | A2060          | 2F混土養護                | D1020    | SS       | 14 |
|               | A2070          |                       | A0010    | FS       | 0  |
|               | 54646          |                       | D1030    | FS       | 0  |
|               | D1010          |                       | D1050    | FS       | C  |
| 裝修            | D1020          | 内牆施工                  | D1010    | FS       | 6  |
| 工程            | D1030          | 平頂及內牆粉刷               | D1040    | FS       | -2 |
|               | D1040          | 地坪施工                  | S1020    | FS       | -2 |
|               | D1050          | タト牆粉刷                 | S1020    | FS       | 3  |
| 水電設           | E1010          | 1F水電預埋                | A1050    | FS       | C  |
| 備工程           | E1020          |                       | A2050    | FS       | C  |
|               | \$1010         |                       | S1020    | FS       | 0  |
|               | 31010          |                       |          |          |    |
| 雜項            | S1010<br>S1020 | 工地環境整理                | A9999    | FS       | 0  |

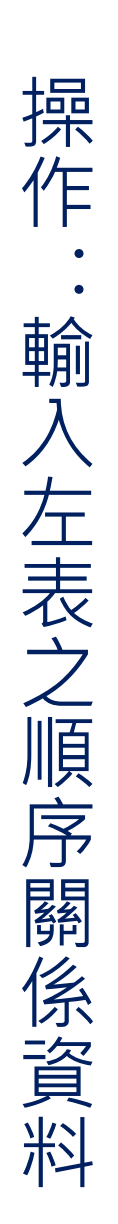

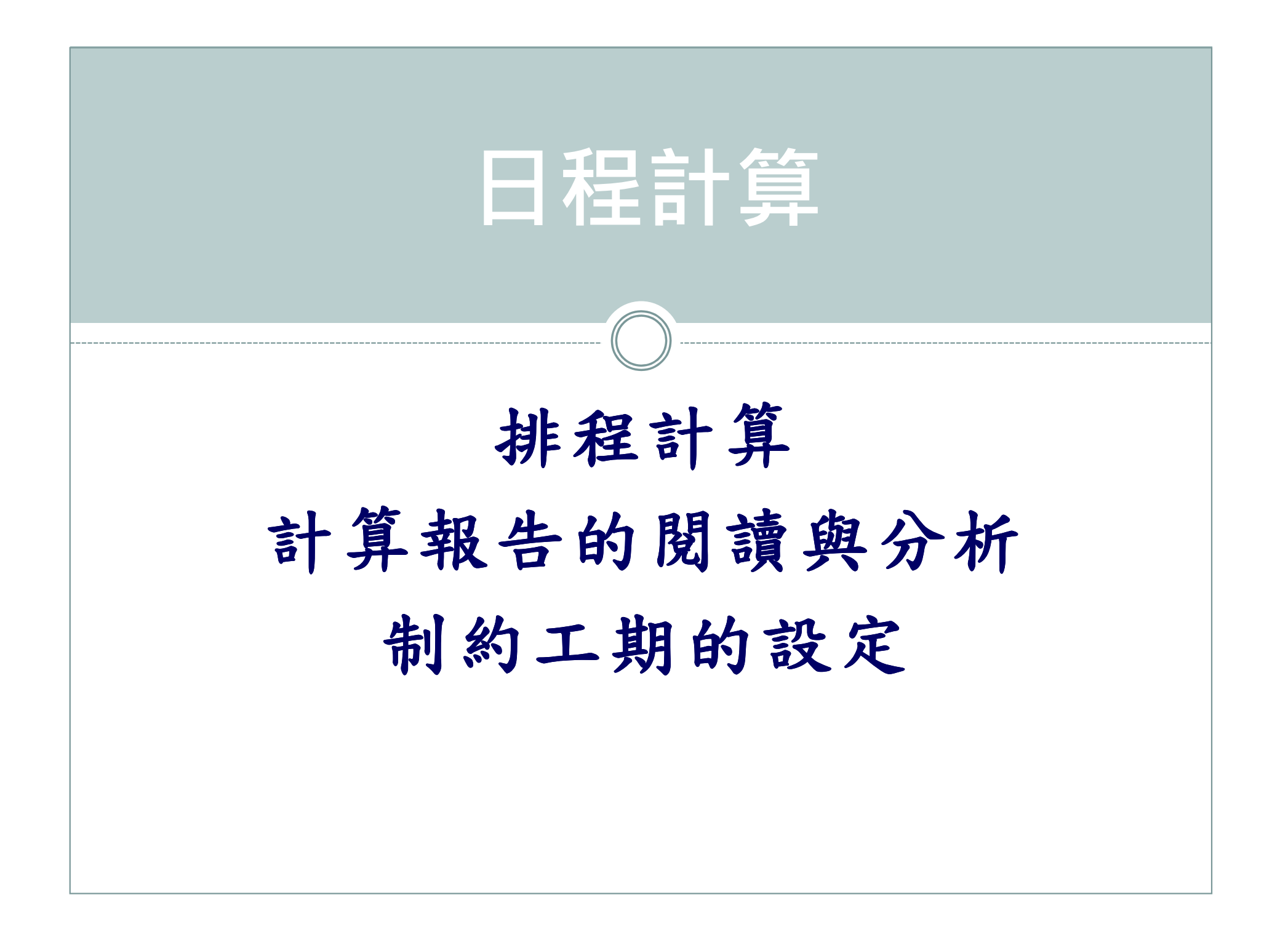

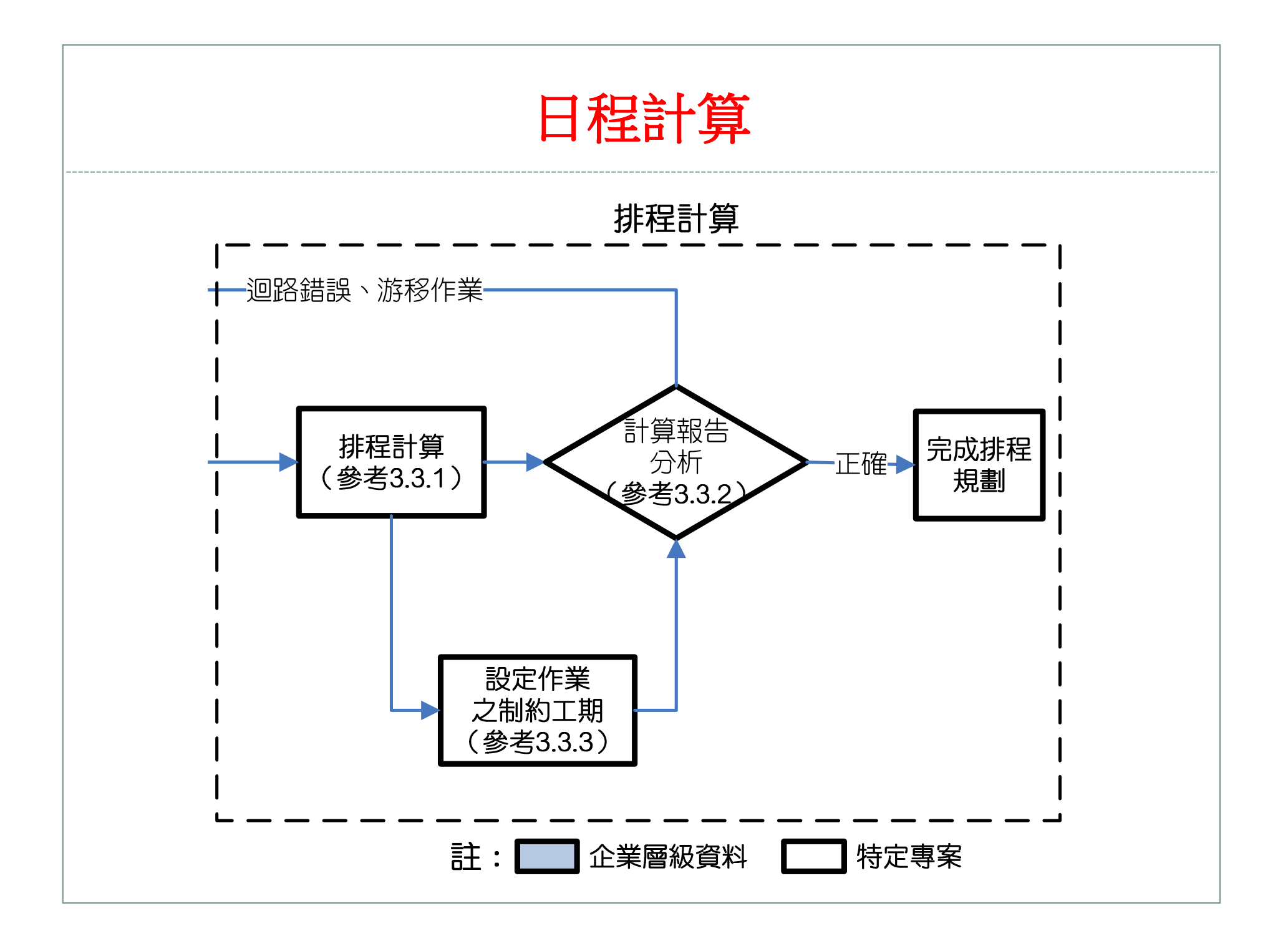

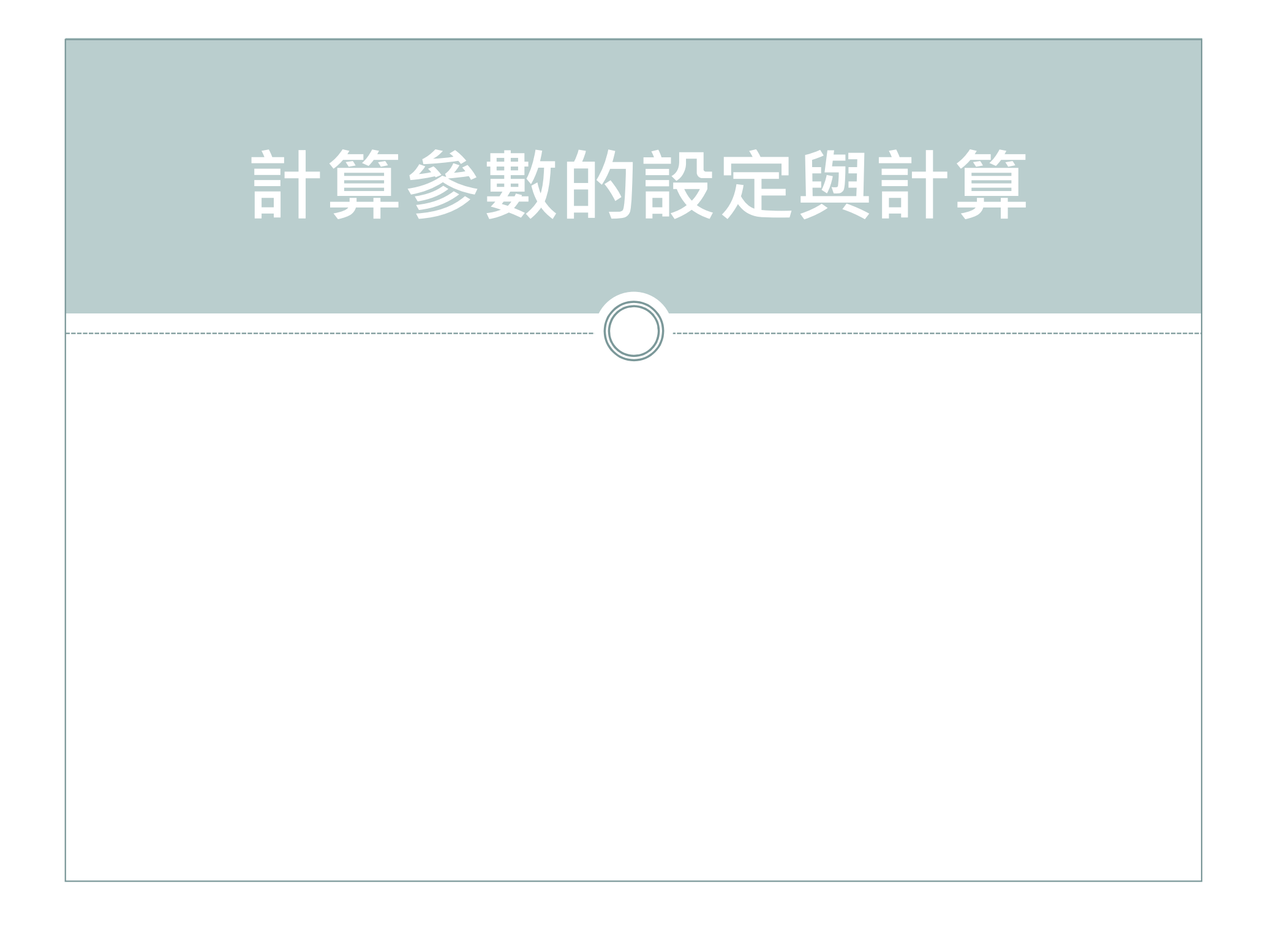

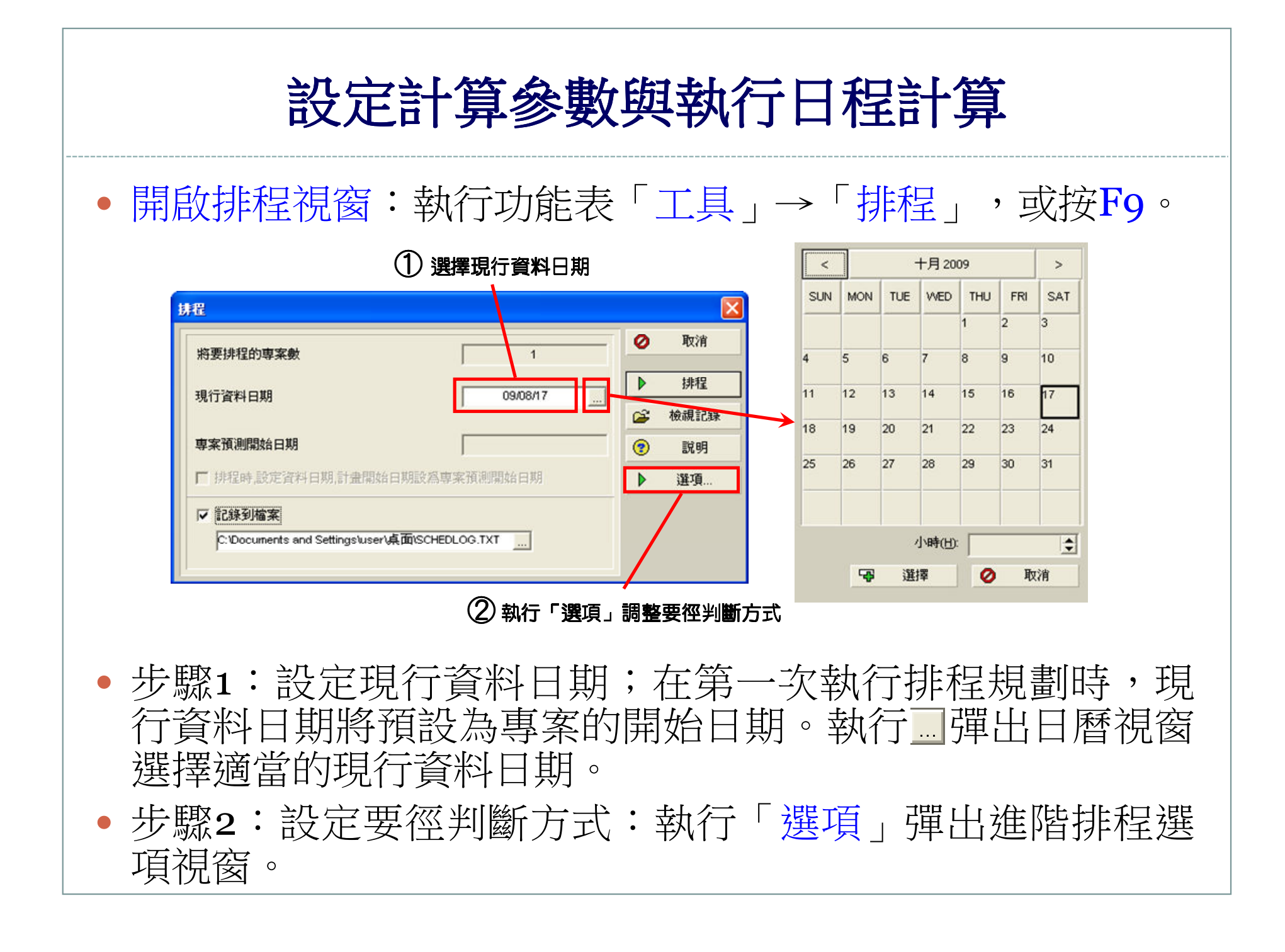

### 設定計算參數與執行日程計算

步驟2:設定要徑判斷方式:要徑判定方式P6提供二種選項
 ○總浮時≦某各特定時間之作業,或者是○最長作業路徑;
 設定後執行「關閉」即可回到排程視窗。

| 進階排程選項                                                       |   |    |      |
|--------------------------------------------------------------|---|----|------|
| 一般進階                                                         |   | 關閉 |      |
| □ 忽略與其他專案間關係                                                 | 0 | 取消 |      |
| 厂 將游移作業標記為要徑作業                                               |   |    |      |
| ▶ 🔽 使用預計完成日期                                                 |   | 預設 |      |
| 「「 當變更影響日期時自動排程                                              |   | 說明 |      |
| 「 排程時平整資源                                                    |   |    |      |
| □□□□□□□□□□□□□□□□□□□□□□□□□□□□□□□□□□□□□                        |   |    |      |
| 排程時 進行中的作業 將使用                                               |   |    |      |
| <ul> <li>○ 維持原邏輯</li> <li>○ 放棄原邏輯</li> <li>○ 實際日期</li> </ul> |   |    |      |
| 計算開始-開始延時從                                                   |   |    |      |
| ● 最早開始 ● 實際開始                                                |   |    |      |
| 要徑作業                                                         |   |    |      |
| ◎ 總浮時少於或等於                                                   |   |    |      |
| Oh                                                           |   |    |      |
| ○ 最長作業徑                                                      |   |    |      |
| 根據個別或開啓專案的完成日期計算浮時                                           |   |    |      |
| ○ 個別的專案 ○ 開啓的專案                                              |   |    |      |
| 總浮時計算方式爲                                                     |   |    |      |
| 完成浮時=最晚完成-最早完成                                               |   |    |      |
| 作業延時所使用之日曆                                                   |   |    |      |
| 前置作業日暦                                                       |   |    | → 將代 |
|                                                              |   |    | - 設為 |

### 設定計算參數與執行日程計算

- 步驟3:勾選記錄計算報表,並執行 選擇記錄報表的儲存路徑,如此可將計算執行結果輸出至指定路徑的檔案中,方便事後的查閱。
- •步驟4:執行「排程」,系統即開始進行時程計算。

| 將要排程的專案數                                  | 1                | - 0   | 収消   |
|-------------------------------------------|------------------|-------|------|
| 相行资料口期                                    | 090847           | - ▶   | 排程   |
| 30 g (1 g (1 g (1 g (1 g (1 g (1 g (1 g ( | 1 000017 2       | -<br> | 檢視記錄 |
| 專案預測開始日期                                  |                  | •     | 説明   |
| 排程時,設定資料日期,計畫開始                           | 台日期設爲專案預測開始日期    | Þ     | 選項   |
| ▶ 記錄到檔案                                   |                  |       |      |
| C: Documents and Settings user            | /桌面ISCHEDLOG.TXT |       |      |
|                                           |                  |       |      |

④ 執行排程計算

### 設定計算參數與執行日程計算

 步驟5:執行功能表「工具」→「排程」開啟排程視窗,執行 「檢視紀錄」查看計算報表,或直接依步驟2所輸入之路徑開 啟計算報表之文字檔案。

| 將要排程的專案數         | 1              | 0 | 取消   |
|------------------|----------------|---|------|
| 現行答料中期           | 09/08/17       |   | 排程   |
| 361) A 41 L 201  |                |   | 檢視記錄 |
| 專案預測開始日期         |                | • | 說明   |
| ▶ 排程時,設定資料日期,計畫開 | 財始日期設為專案預測開始日期 | ₽ | 選項   |
| ▼ 記錄到檔案          |                |   |      |

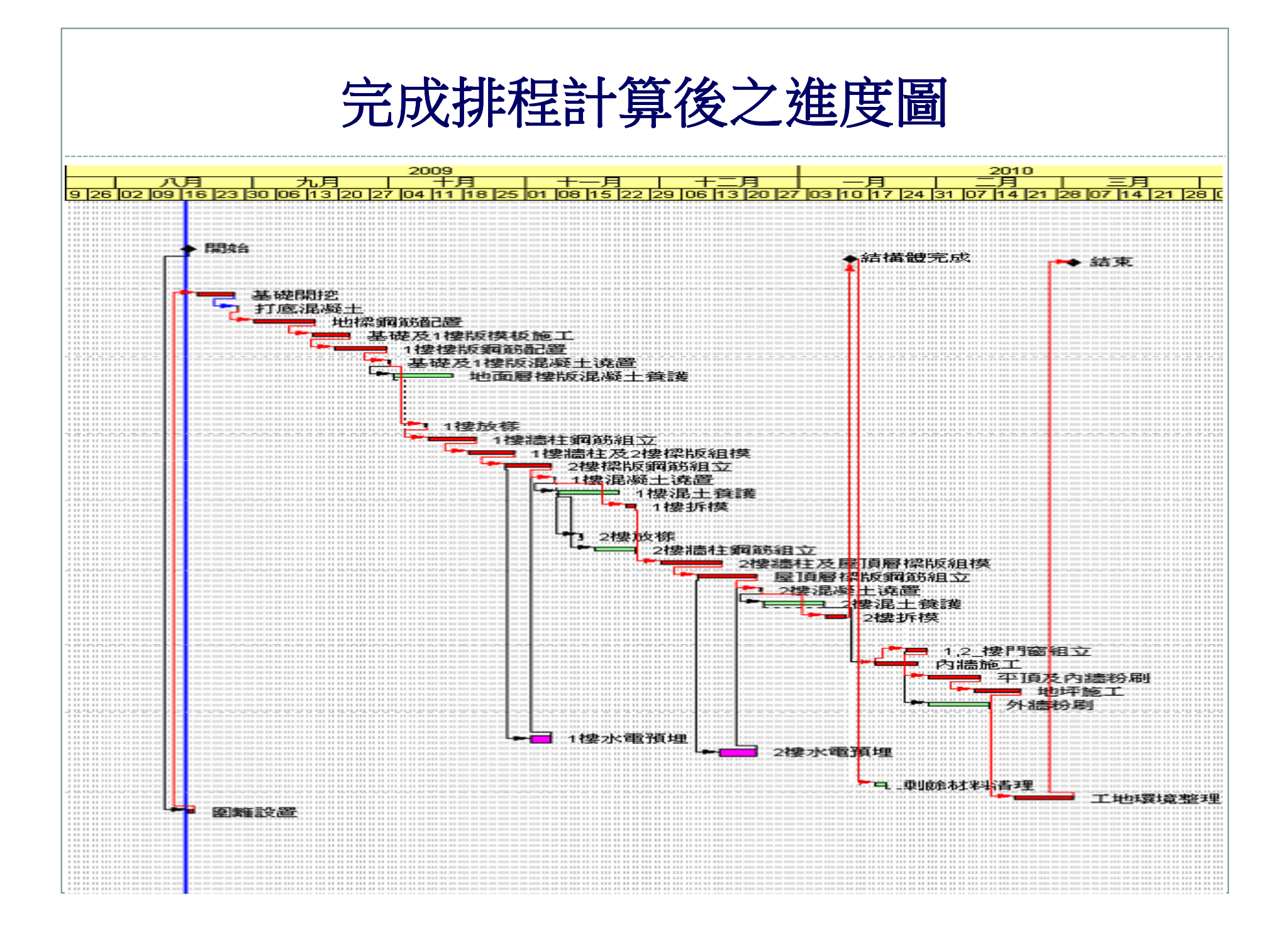

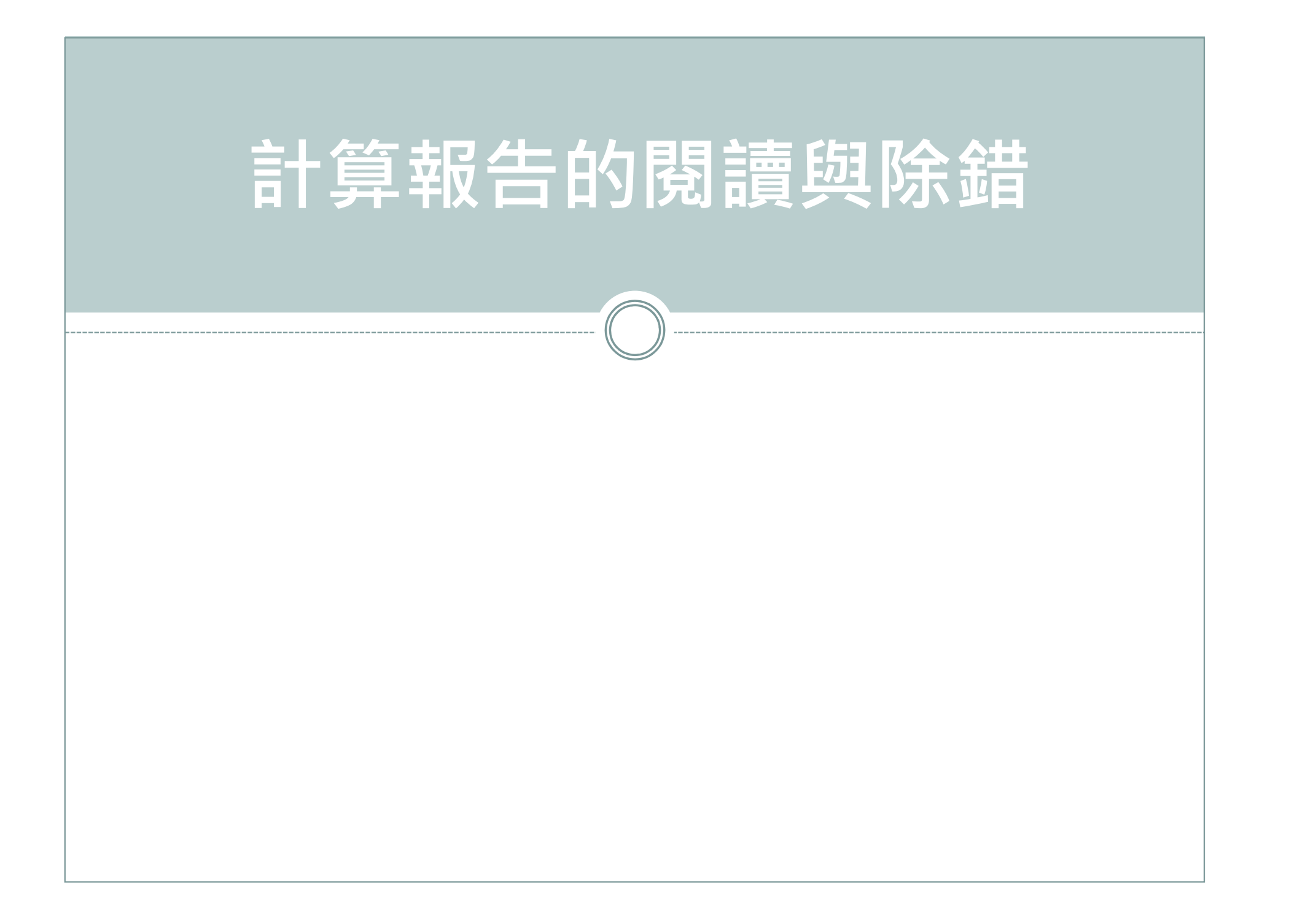

| 排程/資源平整報告 - 10/01/23 - PM.exe<br>===================================                                                                                                    |        |
|----------------------------------------------------------------------------------------------------|--------|
| 預設專案C_PROJ_01                                                                                                    |        |
| 專案:<br>C_PROJ_01建明大樓新建工程                                                                                                    | ⇒∔     |
| 排程/資源平整設定:                                                                                                    |        |
| General         排程         資源平整         資源平整         忽略與其他專案關係         密略與其他專案關係         海游移作業標記為要徑作業         方         使用預期完成日期         遺修改影響日期時,自動重新排程         再排程時,執行資源平整         直修改影響日期時,自動重新排程         再排程後重新計算資源成本         百         批序作業使用         計算 開始-開始 延時從         定義要徑作業如總浮時小於等於         線浮時計算方式為: | 昇報告之閱讀 |
| 根據個別或開啓專案的完成日期計算俘時個別的專案<br>排程時作業邏輯延時之日曆專案預設日曆                                                                                                    | 訪      |
| Advanced<br><br>Calculate multiple float paths否<br>統計:                                                                                                    | 除<br>錯 |
| # 專案1         # 作業33         # 未開始33         # 進行中0         # 已完成0         # 邏輯關係41         # 有制約條件的作業0                                                                                                    |        |

|      | 沒有前置作業的                                                                                     | 作業                                                                                                    |                                         |                                                                                                    | 1                                                                                                    |
|------|---------------------------------------------------------------------------------------------|----------------------------------------------------------------------------------------------------|-----------------------------------------|----------------------------------------------------------------------------------------------------|----------------------------------------------------------------------------------------------------|
|      | 專案:                                                                                         | C_PROJ_01                                                                                                    | 作業:                                     | A0000                                                                                                    | 開始                                                                                                    |
|      |                                                                                             |                                                                                                    |                                         |                                                                                                    |                                                                                                    |
|      | - 無後續作業的作為<br>- 東安・                                                                         | 業<br>с прот ој                                                                                                    |                                         |                                                                                                    | ·····l                                                                                                    |
|      | 学者・                                                                                         | C_FR00_01                                                                                                    | 1677                                    | A3333                                                                                                    | AD /A-                                                                                                    |
|      | 脫序作業                                                                                        |                                                                                                    |                                         |                                                                                                    | 0                                                                                                    |
|      |                                                                                             |                                                                                                    |                                         |                                                                                                    |                                                                                                    |
|      | 實際日期 > 資料                                                                                   | 斗日期 的作業                                                                                                    | • • • • • • • • • • •                   | •••••                                                                                                    | 0                                                                                                    |
|      | 無效邏輯關係的                                                                                     | 里程碑作業                                                                                                    |                                         |                                                                                                    |                                                                                                    |
|      |                                                                                             |                                                                                                    |                                         |                                                                                                    |                                                                                                    |
| ₽程/資 | §源平整結果:                                                                                     |                                                                                                    |                                         |                                                                                                    |                                                                                                    |
|      |                                                                                             |                                                                                                    |                                         |                                                                                                    | ,                                                                                                    |
|      | - # 專業排控/資源<br># /在業地程/答测                                                                   | 77 <sup>11</sup> 111111111111111111111111111111111                                                                                                    |                                         |                                                                                                    | T<br>23                                                                                                    |
|      | # 1F汞炉座/貝似<br># 鎚其他更实的                                                                      | 7711980<br>國國(孫                                                                                                    |                                         |                                                                                                    |                                                                                                    |
|      | 資料日期                                                                                        |                                                                                                    |                                         |                                                                                                    |                                                                                                    |
|      | 最早的-最早開始                                                                                    | 台日期                                                                                                    |                                         |                                                                                                    |                                                                                                    |
|      | 最晚的-最早完成                                                                                    | 、<br>2日期                                                                                                    |                                         |                                                                                                    |                                                                                                    |
| 列外:  |                                                                                             |                                                                                                    |                                         |                                                                                                    |                                                                                                    |
|      |                                                                                             |                                                                                                    |                                         |                                                                                                    |                                                                                                    |
|      | 要徑作業                                                                                        |                                                                                                    |                                         |                                                                                                    |                                                                                                    |
| /    |                                                                                             | C_PROJ_01                                                                                                    | 作業:                                     | A0000                                                                                                    | 開始                                                                                                    |
|      |                                                                                             | C PROJ Ol                                                                                                    | 1作業:                                    | A1020                                                                                                    | 1.枯草滑雪水干部的谷石多月 立了                                                                                                    |
|      |                                                                                             |                                                                                                    | 16-384                                  | 11000                                                                                                    |                                                                                                    |
|      | 專案:                                                                                         | C_PROJ_01                                                                                                    | 作業:                                     | A1030                                                                                                    | 1樓牆柱及2樓樑版組模                                                                                                    |
|      | ·<br>                                                                                       | C_PROJ_01<br>C_PROJ_01<br>C_PROJ_01                                                                                                    | 作業:<br>作業:<br>佐業:                       | A1030<br>A1040                                                                                                    | 1候將社及2樓傑版組模<br>2樓傑版鋼筋組立                                                                                                    |
|      | ·<br>·<br>·<br>·<br>·<br>·<br>·<br>·<br>·<br>·<br>·<br>·<br>·<br>·<br>·<br>·<br>·<br>·<br>· | C_PROJ_01<br>C_PROJ_01<br>C_PROJ_01<br>C_PROJ_01                                                                                                    | 作業:<br>作業:<br>作業:                       | A1030<br>A1040<br>A1050                                                                                                    | 1 機 糖 柱 及 2 機 樑 版 組 模<br>2 機 樑 版 鋼 筋 組 立<br>1 機 混 燃 土 涛 置                                                                                                    |
|      |                                                                                             | C_PR0J_01<br>C_PR0J_01<br>C_PR0J_01<br>C_PR0J_01<br>C_PR0J_01                                                                                                    | 作業:<br>作業:<br>作業:<br>作業:                | A1030<br>A1040<br>A1050<br>A1070<br>A2030                                                                                                    | 1候將柱及2樓樑版組模<br>2樓樑版鋼筋組立<br>1樓混凝土鴻置<br>1樓拆模<br>2樓號柱及房頂展燃版組織                                                                                                    |
|      | · 專案:<br>專案:<br>專案:<br>專案:<br>專案:<br>專案:<br>專案:                                             | C_PR0J_01<br>C_PR0J_01<br>C_PR0J_01<br>C_PR0J_01<br>C_PR0J_01<br>C_PR0J_01                                                                                                    | 作業:<br>作業:<br>作業:<br>作業:                | A1030<br>A1040<br>A1050<br>A1070<br>A2030<br>A2040                                                                                                    | 1樓牆柱及2樓樑版組模<br>2樓樑版鋼筋組立<br>1樓混凝土澆置<br>1樓拆模<br>2樓牆柱及屋頂層樑版組模<br>屋頂層線距鋼結組立                                                                                                    |
|      | · 專案:<br>專案:<br>專案:<br>專案:<br>專案:<br>專案:<br>專案:<br>專案:<br>專案:                               | C_PROJ_01<br>C_PROJ_01<br>C_PROJ_01<br>C_PROJ_01<br>C_PROJ_01<br>C_PROJ_01<br>C_PROJ_01                                                                                                    | 作業:<br>作作業:<br>作作業業:<br>作作業業:<br>作作業    | A1030<br>A1040<br>A1050<br>A1070<br>A2030<br>A2040<br>A2050                                                                                                    | 1樓牆柱及2樓樑版組模<br>2樓樑版鋼筋組立<br>1樓混凝土邊置<br>1樓拆模<br>2樓牆柱及屋頂層樑版組模<br>屋頂層樑版鋼筋組立<br>2樓濃凝土邊電                                                                                                    |
|      | · 專案:<br>專案:<br>專案:<br>專案:<br>專案:<br>專案:<br>專案:<br>專案:<br>專案:<br>要案:                        | C_PROJ_01<br>C_PROJ_01<br>C_PROJ_01<br>C_PROJ_01<br>C_PROJ_01<br>C_PROJ_01<br>C_PROJ_01<br>C_PROJ_01                                                                                                    | 作 作 作 作 作 作 作 作 作 作 作 作 作 作 作 作 作 作 作   | A1030<br>A1040<br>A1050<br>A1070<br>A2030<br>A2040<br>A2050<br>A2070                                                                                                    | 1樓牆柱及2樓樑版組模<br>2樓樑版鋼筋組立<br>1樓混凝土邊置<br>1樓拆模<br>2樓牆柱及屋頂層樑版組模<br>屋頂層樑版鋼筋組立<br>2樓混凝土邊置                                                                                                    |
|      | · 專案:<br>專案:<br>專案:<br>專案:<br>專案:<br>專案:<br>專案:<br>專案:<br>專案:<br>專案:                        | C_PROJ_01<br>C_PROJ_01<br>C_PROJ_01<br>C_PROJ_01<br>C_PROJ_01<br>C_PROJ_01<br>C_PROJ_01<br>C_PROJ_01<br>C_PROJ_01                                                                                                    | 作作作作作作作作作作作作作作作作作作作作作作作作作作作作作作作作作作作作作   | A1030<br>A1040<br>A1050<br>A1070<br>A2030<br>A2040<br>A2050<br>A2070<br>A9999                                                                                                    | 1樓牆柱及2樓樑版組模<br>2樓樑版鋼筋組立<br>1樓混凝土澆置<br>1樓拆模<br>2樓牆柱及屋頂層樑版組模<br>屋頂層樑版鋼筋組立<br>2樓混凝土澆置<br>2樓混凝                                                                                                    |
|      | · 專案<br>專案<br>專案<br>專案<br>專專案<br>專<br>專<br>專<br>專<br>專<br>專<br>案<br>案<br>:<br>:<br>:<br>:   | C_PROJ_01<br>C_PROJ_01<br>C_PROJ_01<br>C_PROJ_01<br>C_PROJ_01<br>C_PROJ_01<br>C_PROJ_01<br>C_PROJ_01<br>C_PROJ_01<br>C_PROJ_01<br>C_PROJ_01                                                                                                    | 作作作作作作作作作作作作作作作作作作作作作作作作作作作作作作作作作作作作作作  | A1030<br>A1040<br>A1050<br>A2030<br>A2040<br>A2050<br>A2050<br>A2070<br>A9999<br>B1010                                                                                                    | 1樓牆柱及2樓樑版組模<br>2樓樑版鋼筋組立<br>1樓混凝土澆置<br>1樓拆模<br>2樓牆柱及屋頂層樑版網筋組立<br>2樓澹凝土澆置<br>2樓混凝土澆置<br>2樓混凝<br>結束<br>基礎開控                                                                                                    |
|      | ·<br>東京東京東京東京東京東京東京東京東京東京東京東京東京東京東京東京東京東京東京                                                 | C_PROJ_01<br>C_PROJ_01<br>C_PROJ_01<br>C_PROJ_01<br>C_PROJ_01<br>C_PROJ_01<br>C_PROJ_01<br>C_PROJ_01<br>C_PROJ_01<br>C_PROJ_01<br>C_PROJ_01<br>C_PROJ_01                                                                                                    | 作作作作作作作作作作作作作作作作作作作作作作作作作作作作作作作作作作作作作作作 | A1030<br>A1040<br>A1050<br>A2030<br>A2040<br>A2050<br>A2070<br>A9999<br>B1010<br>B1020                                                                                                    | 1樓牆柱及2樓樑版組模<br>2樓樑版鋼筋組立<br>1樓混凝土澆置<br>1樓拆模<br>2樓牆柱及屋頂層樑版網筋組立<br>2樓混凝土澆置<br>2樓混凝土澆置<br>2樓拆模<br>結束<br>基礎開挖<br>打底混凝土.                                                                                                    |
|      | ·<br>專專專專專專專專專專專專專專專專專專專專專專專專專專專專專專專專專專專專                                                   | C_PROJ_01<br>C_PROJ_01<br>C_PROJ_01<br>C_PROJ_01<br>C_PROJ_01<br>C_PROJ_01<br>C_PROJ_01<br>C_PROJ_01<br>C_PROJ_01<br>C_PROJ_01<br>C_PROJ_01<br>C_PROJ_01<br>C_PROJ_01                                                                                                    | 作作作作作作作作作作作作作作作作作作作作作作作作作作作作作作作作作作作作作作作 | A1030<br>A1040<br>A1050<br>A2030<br>A2040<br>A2050<br>A2070<br>A9999<br>B1010<br>B1020<br>B1030                                                                                                    | 1樓牆柱及2樓樑版組模<br>2樓樑版鋼筋組立<br>1樓混凝土澆置<br>1樓拆模<br>2樓牆柱及屋頂層樑版網筋組立<br>2樓混凝土澆置<br>2樓混凝土澆置<br>2樓拆模<br>結束<br>基礎開挖<br>打底混凝土<br>地樑鋼筋配置                                                                                                    |
|      | ·<br>專專專專專專專專專專專專專專專專專專專專專專專專專專專專專專專專專專專專                                                   | C_PROJ_01<br>C_PROJ_01<br>C_PROJ_01<br>C_PROJ_01<br>C_PROJ_01<br>C_PROJ_01<br>C_PROJ_01<br>C_PROJ_01<br>C_PROJ_01<br>C_PROJ_01<br>C_PROJ_01<br>C_PROJ_01<br>C_PROJ_01<br>C_PROJ_01                                                                                                    | 作作作作作作作作作作作作作作作作作作作作作作作作作作作作作作作作作作作作作作作 | A1030<br>A1040<br>A1050<br>A2030<br>A2040<br>A2050<br>A2070<br>A9999<br>B1010<br>B1020<br>B1030<br>B1040                                                                                           | 1樓牆柱及2樓樑版組模<br>2樓樑版鋼筋組立<br>1樓混凝土澆置<br>1樓拆模<br>2樓牆柱及屋頂層樑版網筋組立<br>2樓混凝土澆置<br>2樓混凝土澆置<br>2樓拆模<br>結束<br>基礎開挖<br>打底混凝土<br>地樑鋼筋配置<br>基礎及1樓版模板施工                                                                                                    |
|      | ·專專專專專專專專專專專專專專專專專專專專專專專專專專專專專專專專專專專專                                                       | C_PROJ_01<br>C_PROJ_01<br>C_PROJ_01<br>C_PROJ_01<br>C_PROJ_01<br>C_PROJ_01<br>C_PROJ_01<br>C_PROJ_01<br>C_PROJ_01<br>C_PROJ_01<br>C_PROJ_01<br>C_PROJ_01<br>C_PROJ_01<br>C_PROJ_01<br>C_PROJ_01                                                                                                    | 作作作作作作作作作作作作作作作作作作作作作作作作作作作作作作作作作作作作作作作 | A1030<br>A1040<br>A1050<br>A2030<br>A2040<br>A2050<br>A2070<br>A9999<br>B1010<br>B1020<br>B1030<br>B1040<br>B1050                                                                                  | 1樓牆柱及2樓樑版組模<br>2樓樑版鋼筋組立<br>1樓混凝土澆置<br>1樓拆模<br>2樓牆柱及屋頂層樑版鋼筋組立<br>2樓混凝土澆置<br>2樓提凝土澆置<br>2樓拆模<br>結束<br>基礎開挖<br>打底混凝土<br>地樑鋼筋配置<br>基礎及1樓版模板施工<br>1樓樓版鋼筋配置                                                                                                    |
|      | ·專專專專專專專專專專專專專專專專專專專專專專專專專專專專專專專專專專專專                                                       | C_PROJ_01<br>C_PROJ_01<br>C_PROJ_01<br>C_PROJ_01<br>C_PROJ_01<br>C_PROJ_01<br>C_PROJ_01<br>C_PROJ_01<br>C_PROJ_01<br>C_PROJ_01<br>C_PROJ_01<br>C_PROJ_01<br>C_PROJ_01<br>C_PROJ_01<br>C_PROJ_01<br>C_PROJ_01                                                                                                    | 作作作作作作作作作作作作作作作作作作作作作作作作作作作作作作作作作作作作作作作 | A1030<br>A1040<br>A1050<br>A2030<br>A2040<br>A2050<br>A2070<br>A9999<br>B1010<br>B1020<br>B1030<br>B1030<br>B1040<br>B1050<br>B1060                                                                | 1樓牆柱及2樓樑版組模<br>2樓樑版鋼筋組立<br>1樓混凝土澆置<br>1樓張凝土澆置<br>2樓牆柱及屋頂層樑版鋼筋組立<br>2樓張凝土澆置<br>2樓拆模<br>結束<br>基礎開挖<br>打底混凝土<br>地樑鋼筋配置<br>基礎及1樓版模板施工<br>1樓樓版鋼筋配置<br>基礎及1樓版混凝土澆置                                                                                                    |
|      | ·專專專專專專專專專專專專專專專專專專專專專專專專專專專專專專專專專專專專                                                       | C_PROJ_01<br>C_PROJ_01<br>C_PROJ_01<br>C_PROJ_01<br>C_PROJ_01<br>C_PROJ_01<br>C_PROJ_01<br>C_PROJ_01<br>C_PROJ_01<br>C_PROJ_01<br>C_PROJ_01<br>C_PROJ_01<br>C_PROJ_01<br>C_PROJ_01<br>C_PROJ_01<br>C_PROJ_01<br>C_PROJ_01                                                                                                    | 作作作作作作作作作作作作作作作作作作作作作作作作作作作作作作作作作作作作作作作 | A1030<br>A1040<br>A1050<br>A2030<br>A2040<br>A2050<br>A2070<br>A9999<br>B1010<br>B1020<br>B1030<br>B1040<br>B1050<br>B1060<br>B1070                                                                | 1樓牆柱及2樓樑版組模<br>2樓樑版鋼筋組立<br>1樓混凝土澆置<br>1樓拆模<br>2樓牆柱及屋頂層樑版鋼筋組立<br>2樓混凝土澆置<br>2樓號模<br>結束<br>基礎開挖<br>打底混凝土<br>地樑鋼筋配置<br>基礎及1樓版模板施工<br>1樓樓版鋼筋配置<br>基礎及1樓版混凝土춣護                                                                                                    |
|      | ·專專專專專專專專專專專專專專專專專專專專專專專專專專專專專專專專專專專專                                                       | C_PROJ_01<br>C_PROJ_01<br>C_PROJ_01<br>C_PROJ_01<br>C_PROJ_01<br>C_PROJ_01<br>C_PROJ_01<br>C_PROJ_01<br>C_PROJ_01<br>C_PROJ_01<br>C_PROJ_01<br>C_PROJ_01<br>C_PROJ_01<br>C_PROJ_01<br>C_PROJ_01<br>C_PROJ_01<br>C_PROJ_01<br>C_PROJ_01                                                                                                    | 作作作作作作作作作作作作作作作作作作作作作作作作作作作作作作作作作作作作作作作 | A1030<br>A1040<br>A1050<br>A2030<br>A2040<br>A2050<br>A2070<br>A9999<br>B1010<br>B1020<br>B1030<br>B1040<br>B1050<br>B1050<br>B1060<br>B1070<br>D1010                                              | 1樓牆柱及2樓樑版組模<br>2樓樑版鋼筋組立<br>1樓混凝土澆置<br>1樓拆模<br>2樓牆柱及屋頂層樑版鋼筋組立<br>2樓號凝土澆置<br>2樓拆模<br>結束<br>基礎開挖<br>打底混凝土<br>地樑鋼筋配置<br>基礎及1樓版模板施工<br>1樓樓版鋼筋配置<br>基礎及1樓版複流土湊置<br>地面層樓版混凝土蒙護<br>1,2_樓門窗組立                                                                                    |
|      | ·專專專專專專專專專專專專專專專專專專專專專專專專專專專專專專專專專專專專                                                       | C_PROJ_01<br>C_PROJ_01<br>C_PROJ_01<br>C_PROJ_01<br>C_PROJ_01<br>C_PROJ_01<br>C_PROJ_01<br>C_PROJ_01<br>C_PROJ_01<br>C_PROJ_01<br>C_PROJ_01<br>C_PROJ_01<br>C_PROJ_01<br>C_PROJ_01<br>C_PROJ_01<br>C_PROJ_01<br>C_PROJ_01<br>C_PROJ_01<br>C_PROJ_01                                                                                                    | 作作作作作作作作作作作作作作作作作作作作作作作作作作作作作作作作作作作作作作作 | A1030<br>A1040<br>A1050<br>A2030<br>A2040<br>A2050<br>A2070<br>A9999<br>B1010<br>B1020<br>B1030<br>B1040<br>B1050<br>B1050<br>B1060<br>B1070<br>D1010<br>D1020                                     | 1樓牆柱及2樓樑版組模<br>2樓樑版鋼筋組立<br>1樓混凝土澆置<br>1樓拆模<br>2樓牆柱及屋頂層樑版鋼筋組立<br>2樓混凝土澆置<br>2樓拆模<br>結束<br>基礎開挖<br>打底混凝土<br>地樑鋼筋配置<br>基礎及1樓版模板施工<br>1樓樓版鋼筋配置<br>基礎及1樓版視凝土湊置<br>地面層樓版混凝土湊置<br>1,2_樓門窗組立<br>內牆施工                                                                            |
|      | "專專專專專專專專專專專專專專專專專專專專專專專專專專專專專專專專專專專專專                                                      | C_PROJ_01<br>C_PROJ_01<br>C_PROJ_01<br>C_PROJ_01<br>C_PROJ_01<br>C_PROJ_01<br>C_PROJ_01<br>C_PROJ_01<br>C_PROJ_01<br>C_PROJ_01<br>C_PROJ_01<br>C_PROJ_01<br>C_PROJ_01<br>C_PROJ_01<br>C_PROJ_01<br>C_PROJ_01<br>C_PROJ_01<br>C_PROJ_01<br>C_PROJ_01<br>C_PROJ_01                                                                                                    | 作作作作作作作作作作作作作作作作作作作作作作作作作作作作作作作作作作作作作作作 | A1030<br>A1040<br>A1050<br>A2030<br>A2040<br>A2050<br>A2070<br>A9999<br>B1010<br>B1020<br>B1040<br>B1050<br>B1040<br>B1050<br>B1060<br>B1060<br>B1070<br>D1010<br>D1020<br>D1030                   | 1樓牆柱及2樓樑版組模<br>2樓樑版鋼筋組立<br>1樓混凝土澆置<br>1樓拆模<br>2樓牆柱及屋頂層樑版網筋組立<br>2樓擺柱及屋頂層樑版鋼筋組立<br>2樓握拆模<br>結束<br>基礎開挖<br>打底混凝土<br>地樑鋼筋配置<br>基礎及1樓版模板施工<br>1樓樓版鋼筋配置<br>基礎及1樓版模板施工<br>1樓樓版鋼筋配置<br>基礎及1樓版混凝土 浇置<br>地面層樓版混凝土 浇置<br>地面層樓版混凝土 浇置<br>和牆施工<br>平頂及內牆粉刷                           |
|      | "專專專專專專專專專專專專專專專專專專專專專專專專專專專專專專專專專專專專專                                                      | C_PROJ_01<br>C_PROJ_01<br>C_PROJ_01<br>C_PROJ_01<br>C_PROJ_01<br>C_PROJ_01<br>C_PROJ_01<br>C_PROJ_01<br>C_PROJ_01<br>C_PROJ_01<br>C_PROJ_01<br>C_PROJ_01<br>C_PROJ_01<br>C_PROJ_01<br>C_PROJ_01<br>C_PROJ_01<br>C_PROJ_01<br>C_PROJ_01<br>C_PROJ_01<br>C_PROJ_01<br>C_PROJ_01<br>C_PROJ_01                                                                                                    | 作作作作作作作作作作作作作作作作作作作作作作作作作作作作作作作作作作作作作作作 | A1030<br>A1040<br>A1050<br>A2030<br>A2040<br>A2050<br>A2070<br>A9999<br>B1010<br>B1020<br>B1030<br>B1040<br>B1050<br>B1060<br>B1060<br>B1060<br>D1010<br>D1020<br>D1030<br>D1040                   | 1樓牆柱及2樓樑版組模<br>2樓樑版鋼筋組立<br>1樓混凝土澆置<br>1樓拆模<br>2樓牆柱及屋頂層樑版鋼筋組立<br>2樓擺柱及屋頂層樑版鋼筋組立<br>2樓提拆模<br>結束<br>基礎開挖<br>打底混凝土<br>地樑鋼筋配置<br>基礎及1樓版視版施工<br>1樓樓版鋼筋配置<br>基礎及1樓版混凝土춣護<br>1,2_樓門窗組立<br>內牆施工<br>平頂及內牆粉刷<br>地坪施工                                                               |
|      | "專專專專專專專專專專專專專專專專專專專專專專專專專專專專專專專專專專專專專                                                      | C_PROJ_01<br>C_PROJ_01<br>C_PROJ_01 | 作作作作作作作作作作作作作作作作作作作作作作作作作作作作作作作作作作作作作作作 | A1030<br>A1040<br>A1050<br>A2030<br>A2040<br>A2050<br>A2070<br>A9999<br>B1010<br>B1020<br>B1030<br>B1040<br>B1050<br>B1060<br>B1060<br>B1070<br>D1010<br>D1020<br>D1030<br>D1040<br>S1020          | 1樓牆柱及2樓樑版組模<br>2樓樑版鋼筋組立<br>1樓混凝土邊置<br>1樓拆模<br>2樓牆柱及屋頂層樑版鋼筋組立<br>2樓擺柱及屋頂層樑版鋼筋組立<br>2樓提拆模<br>結束<br>基礎開挖<br>打底混凝土<br>地樑鋼筋配置<br>基礎及1樓版視版推加<br>上。<br>基礎及1樓版混凝土等置<br>地面層樓版混凝土卷護<br>1,2_樓門窗組立<br>內牆施工<br>平頂及內牆粉刷<br>地坪施工<br>工地環境整理                                             |
|      | "專專專專專專專專專專專專專專專專專專專專專專專專專專專專專專專專專專專專專                                                      | C_PROJ_01<br>C_PROJ_01<br>C_PROJ_01                                                                                                    | 作作作作作作作作作作作作作作作作作作作作作作作作作作作作作作作作作作作作作作作 | A1030<br>A1040<br>A1050<br>A2030<br>A2040<br>A2050<br>A2050<br>A2070<br>A9999<br>B1010<br>B1020<br>B1030<br>B1040<br>B1050<br>B1060<br>B1070<br>D1010<br>D1020<br>D1030<br>D1040<br>S1020<br>S1030 | 1樓牆柱及2樓樑版組模<br>2樓樑版鋼筋組立<br>1樓混凝土澆置<br>1樓拆模<br>2樓牆柱及屋頂層樑版鋼筋組立<br>2樓混凝土澆置<br>2樓拆模<br>結束<br>基礎開挖<br>打底混凝土<br>地樑鋼筋配置<br>基礎及1樓版視板施工<br>1樓樓版鋼筋配置<br>基礎及1樓版混凝土澆置<br>地面層樓版混凝土춣護<br>1,2_樓門窗組立<br>內牆施工<br>平頂及內牆粉刷<br>地坪施工<br>工地環境整理<br>圍難設置                                       |
|      | "專專專專專專專專專專專專專專專專專專專專專專專專專專專專專專專專專專專專專                                                      | C_PROJ_01<br>C_PROJ_01<br>C_PROJ_01                                                                                                    | 作作作作作作作作作作作作作作作作作作作作作作作作作作作作作作作作作作作作作作作 | A1030<br>A1040<br>A1050<br>A2030<br>A2040<br>A2050<br>A2050<br>A2070<br>A9999<br>B1010<br>B1020<br>B1040<br>B1050<br>B1060<br>B1070<br>D1010<br>D1020<br>D1030<br>D1040<br>S1020<br>S1030          | 1樓牆柱及2樓樑版組模<br>2樓樑版鋼筋組立<br>1樓混凝土澆置<br>1樓拆模<br>2樓牆柱及屋頂層樑版鋼筋組立<br>2樓混凝土澆置<br>2樓握板艇鋼筋組立<br>2樓混凝土澆置<br>2樓拆模<br>結束<br>基礎開挖<br>打底混凝土<br>地樑鋼筋配置<br>基礎及1樓版視板施工<br>1樓樓版鋼筋配置<br>基礎及1樓版混凝土澆置<br>地面層樓版混凝土浇置<br>地面層樓版混凝土춣護<br>1,2_樓門窗組立<br>內牆施工<br>平頂及內牆粉刷<br>地坪施工<br>工地環境整理<br>圍難設置 |
|      | ·專專專專專專專專專專專專專專專專專專專專專專專專專專專專專專專專專專專專                                                       | C_PROJ_01<br>C_PROJ_01<br>C_PROJ_01                                                                                                    | 作作作作作作作作作作作作作作作作作作作作作作作作作作作作作作作作作作作作作作作 | A1030<br>A1040<br>A1050<br>A2030<br>A2040<br>A2050<br>A2070<br>A9999<br>B1010<br>B1020<br>B1030<br>B1040<br>B1050<br>B1060<br>B1070<br>D1010<br>D1020<br>D1030<br>D1030<br>D1040<br>S1020<br>S1030 | 1樓牆柱及2樓樑版組模<br>2樓樑版鋼筋組立<br>1樓混凝土澆置<br>1樓張模<br>2樓牆柱及屋頂層樑版鋼筋組立<br>2樓號模<br>2樓拆模<br>結束<br>基礎開挖<br>打底混凝土<br>地樑鋼筋配置<br>基礎及1樓版模板施工<br>1樓樓版鋼筋配置<br>基礎及1樓版混凝土鐃置<br>地面層樓版混凝土鐃置<br>1,2_樓門窗組立<br>內牆施工<br>平頂及內脂粉刷<br>地坪施工<br>工地環境整理<br>圍離設置                                          |

計算報告之閱讀與除錯

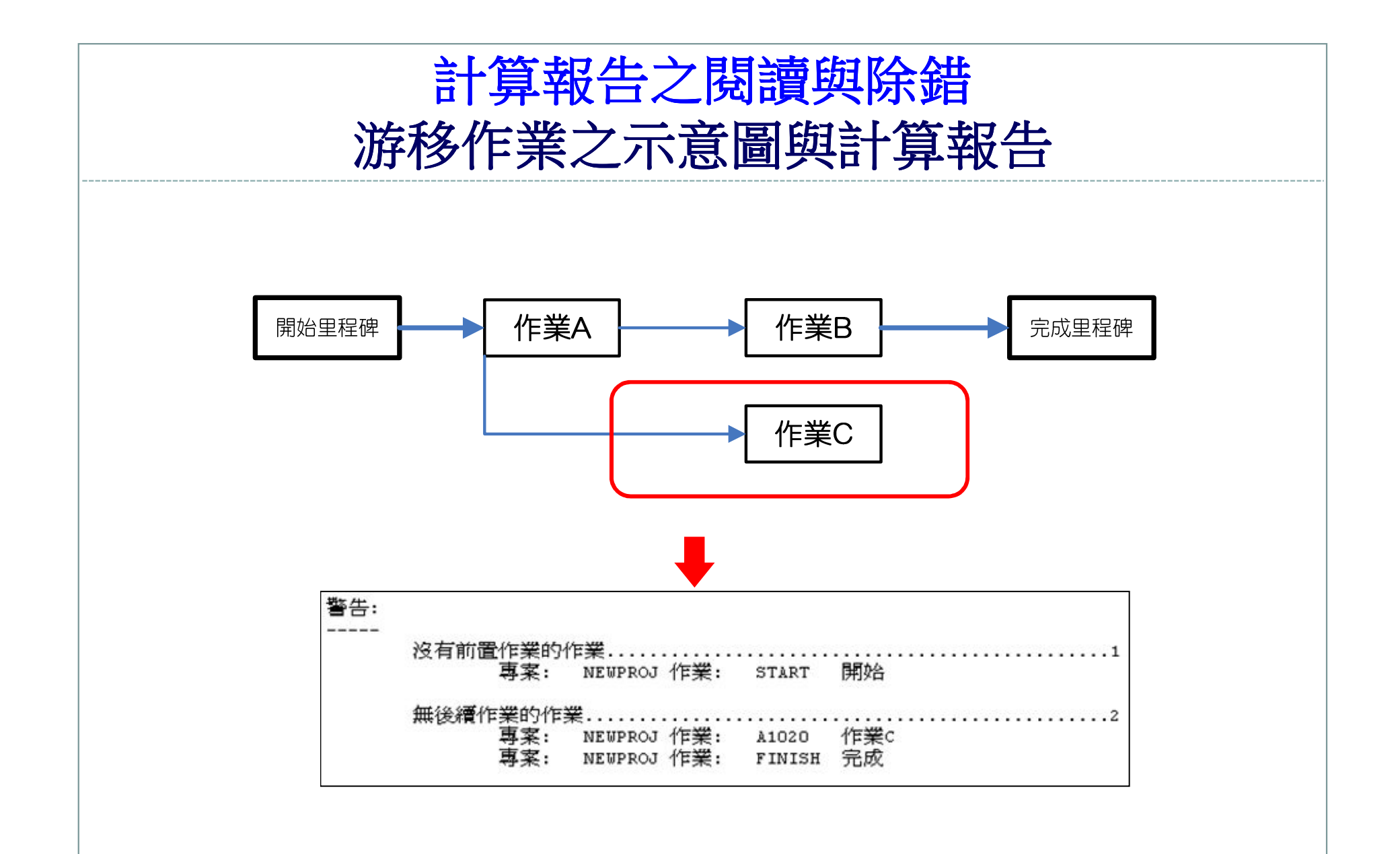

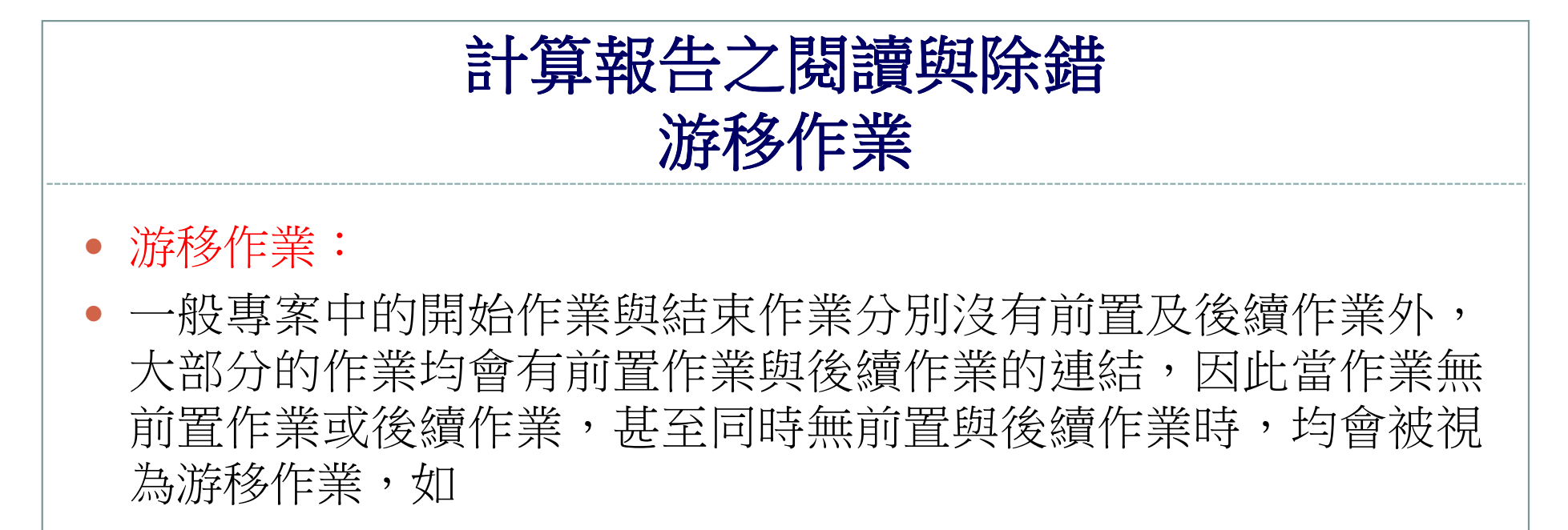

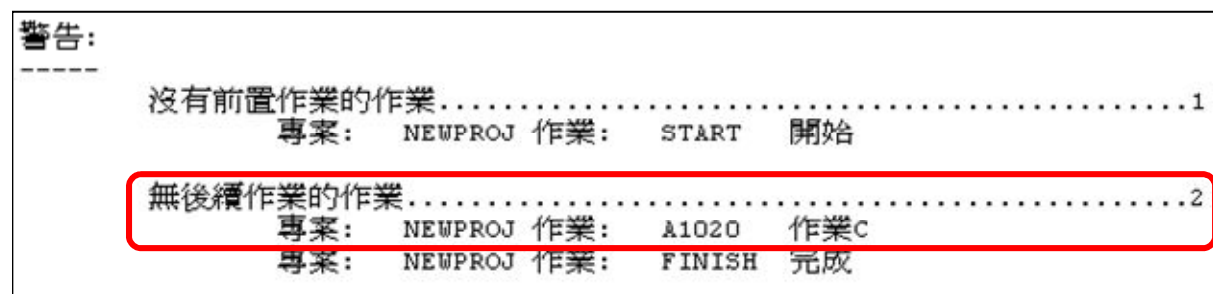

- 圖中的作業C即是游移作業,列出游移作業是在提醒規劃者作業關係是否有遺漏,應小心判斷是否合理,一般應儘量避免游移作業的產生。
- 出現過多的游移作業時,應檢視是否為輸入作業資料時發生疏漏, 計算報告列出的游移作業資訊可以供使用者檢核之用。

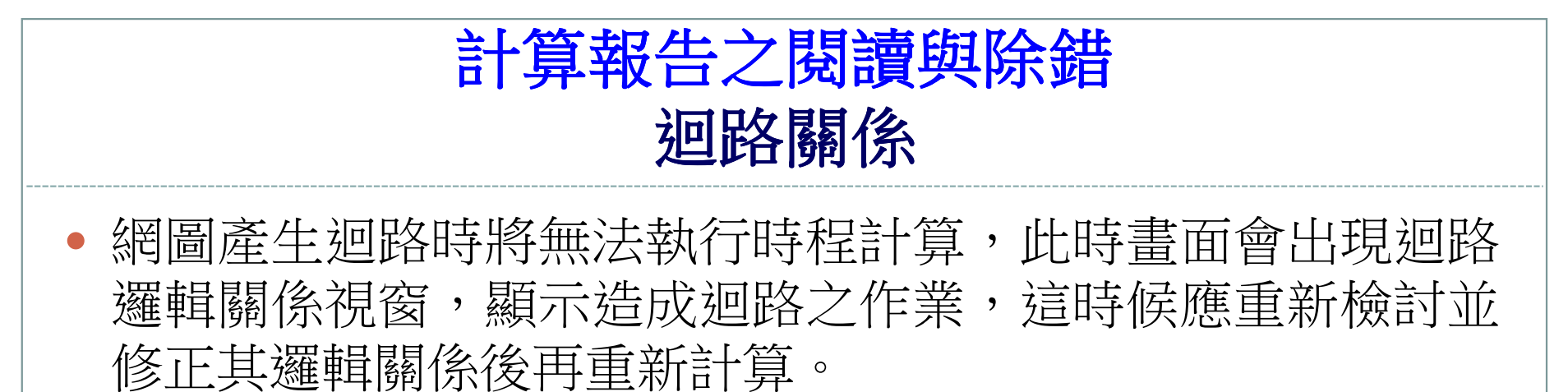

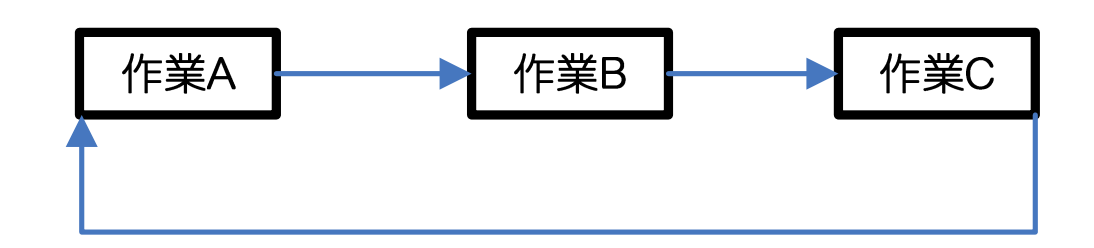

| 迴路邏輯關係.<br>>> 顯示: 迴路邏輯關係 |       |      | · · |
|--------------------------|-------|------|-----|
|                          |       |      |     |
| 專案識別碼                    | 作業識別碼 | 作業名稱 |     |
| - 作業遍路:1                 |       |      |     |
| NEWPROJ                  | A1000 | 作業A  |     |
| NEWPROJ                  | A1010 | 作業B  |     |
| NEWPROJ                  | A1020 | 作業C  |     |
| NEWPROJ                  | A1000 | 作業A  |     |
|                          |       |      |     |

# 設定作業之制約工期

### 設定作業之制約工期

制約工期:針對某項作業的完成或開始日期所強加的時間限制,用來規制有特殊工期限制之作業,因此使用者若想將合約或相關文件對某些特殊作業之開始或完成時間之限制,反
 映到排程規劃中,這時可以使用作業制約工期的方式來設定。

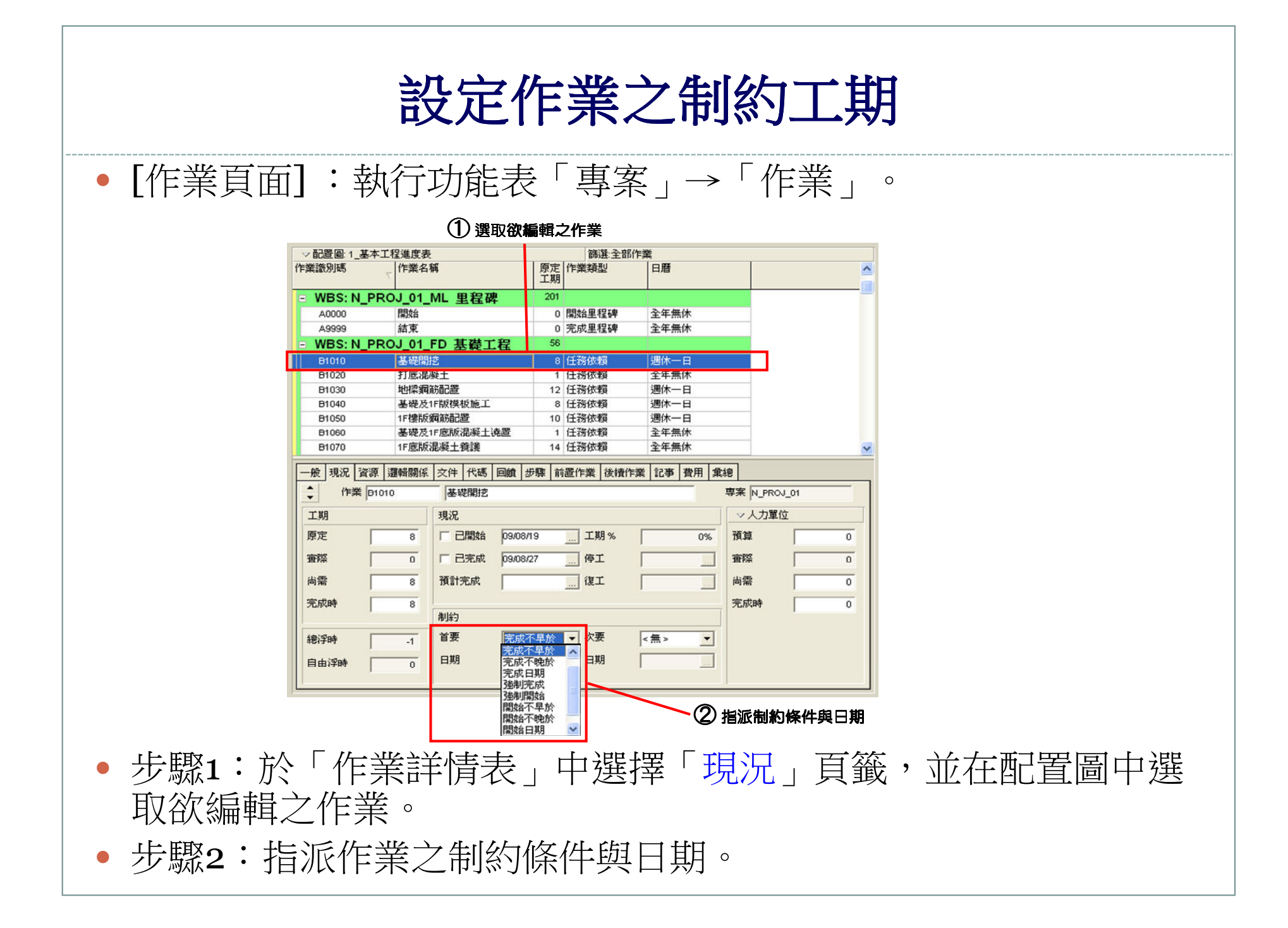